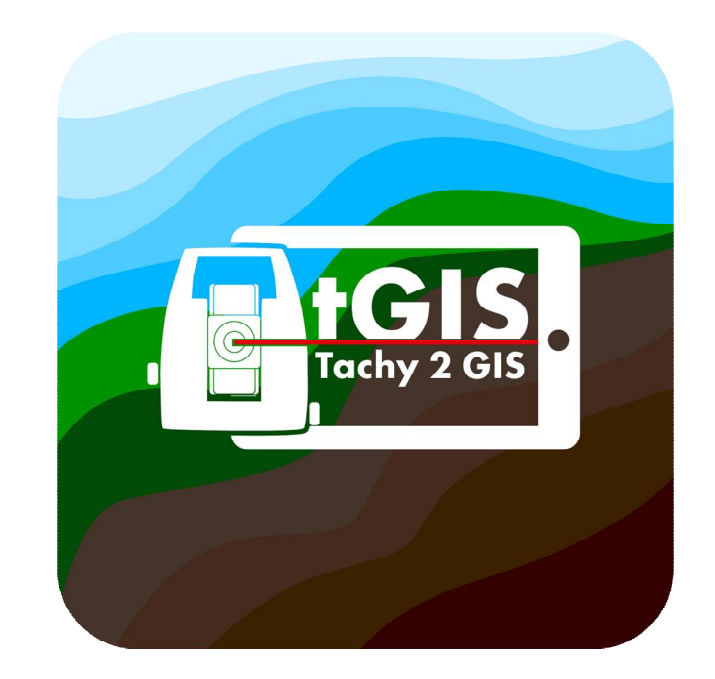

# tGIS – Anleitung

Version 7.20

Created by

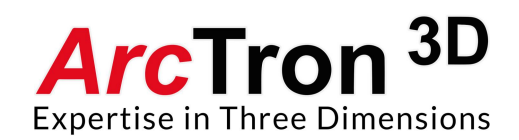

Adresse: Ringstr. 8

D-93177 Altenthann

Tel: +49 9408 8501-0

Fax: +49 9408 8501-21

Ansprechpartner: Dipl. Ing. (FH) Dominik Westermann

E-Mail: <u>info@arctron.de</u>

Web: www.arctron.de

#### Inhaltsverzeichnis

## Inhalt

#### Vorstellung des Produktes 3

#### Einstellungen am Tachymeter 3

Einstellungen am Tachymeter (Modus 1) / Bluetooth-Verbindung 5 Einstellungen am Tachymeter (Modus 2) /Bluetooth-Verbindung 7 Einstellungen am Tachymeter für Kabel-Verbindung 8

#### Pairing des Tachymeters mit einem Android-Tablet 9

#### Arbeiten mit tGIS 12

Anlegen von Projekten 13

Messung anlegen 15

Verbinden von Tachymeter und tGIS 16

Planumseinmessung 20 Messtypen 21 Messung starten 27

Profileinmessung 31

Bestehende Plana einblenden 36

Löschen von Messungen 39

Export von Messungen 41

#### Prozessieren der Daten mit PlanDRAW (ArchäoCAD) 46

#### Zusätzliche Ausführungen zu tGIS - Messtypen 47

Kategorie - Konturen 47 Kategorie - Vermessungssymbole 49 Kategorie - Fundsymbole 52 Kategorie - Fläche 53

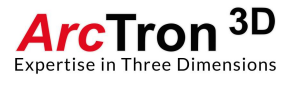

# **Vorstellung des Produktes**

tGIS ist eine Android-Applikation, die es Ihnen ermöglicht Leica-Tachymeter der FlexLine-Modellreihe über Bluetooth mit einem mobilen Endgerät (z. B. Tablet) zu koppeln und so eine Vorort-Visualisierung der aufgenommen Daten zu erhalten. tGIS soll Ihnen das codierte tachymetrische Aufmass erleichtern und Sie bei Ihren archäologischen Messaufgaben unterstützen.

Sie können in der tGIS Applikation verschiedene Messprojekte verwalten.

Innerhalb eines Messprojektes können Sie Plana- als auch Profilmessungen durchführen.

tGIS ermöglicht Ihnen die Attributierung Ihrer Messungen. Dies ist besonders für jene Anwender interessant, die später in einem GIS weiterarbeiten wollen.

tGIS visualisiert Ihnen Ihre Messungen in einem Planfenster, so dass Sie immer Ihren aktuellen Messfortschritt einsehen können.

tGIS unterstützt den Export in das Plandraw-Format \*.dat und gewährleistet so das reibungslose Prozessieren Ihrer Daten unter ArchäoCAD. Beim Exportvorgang werden die einzelnen Plana als auch die Profile getrennt in DAT-Files abgelegt.

Des Weiteren bieten wir auch einen SHP-Export an. Dies ermöglicht Ihnen den schnellen Export in GIS-Systeme.

Empfohlen wird aber unsere neue ArchäoCAD-Toolbox CAD2GIS mit der Sie CAD-Daten inkl. der angehängten Attribute, geprüft und kontrolliert, sicher in Ihr GIS-System überführen können. CAD2GIS wird voraussichtlich ende 2019 erhältlich sein.

Die folgende Anleitung soll Ihnen den Einstieg mit tGIS erleichtern.

## **Einstellungen am Tachymeter**

Bitte beachten Sie, dass tGIS bisher lediglich mit Leica Tachymetern der Baureihe FlexLine und der TC-Baureihe betrieben werden kann.

Getestet wurde tGIS mit einem Leica TS06, TS09 und der neueren Reihe TS07.

Alle Tachymeter hatten ein verbautes Bluetooth-Modul.

Weitere Tests fanden mit einem TC307 via Kabelverbindung statt.

Nachfolgend eine Equipment-Liste

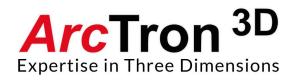

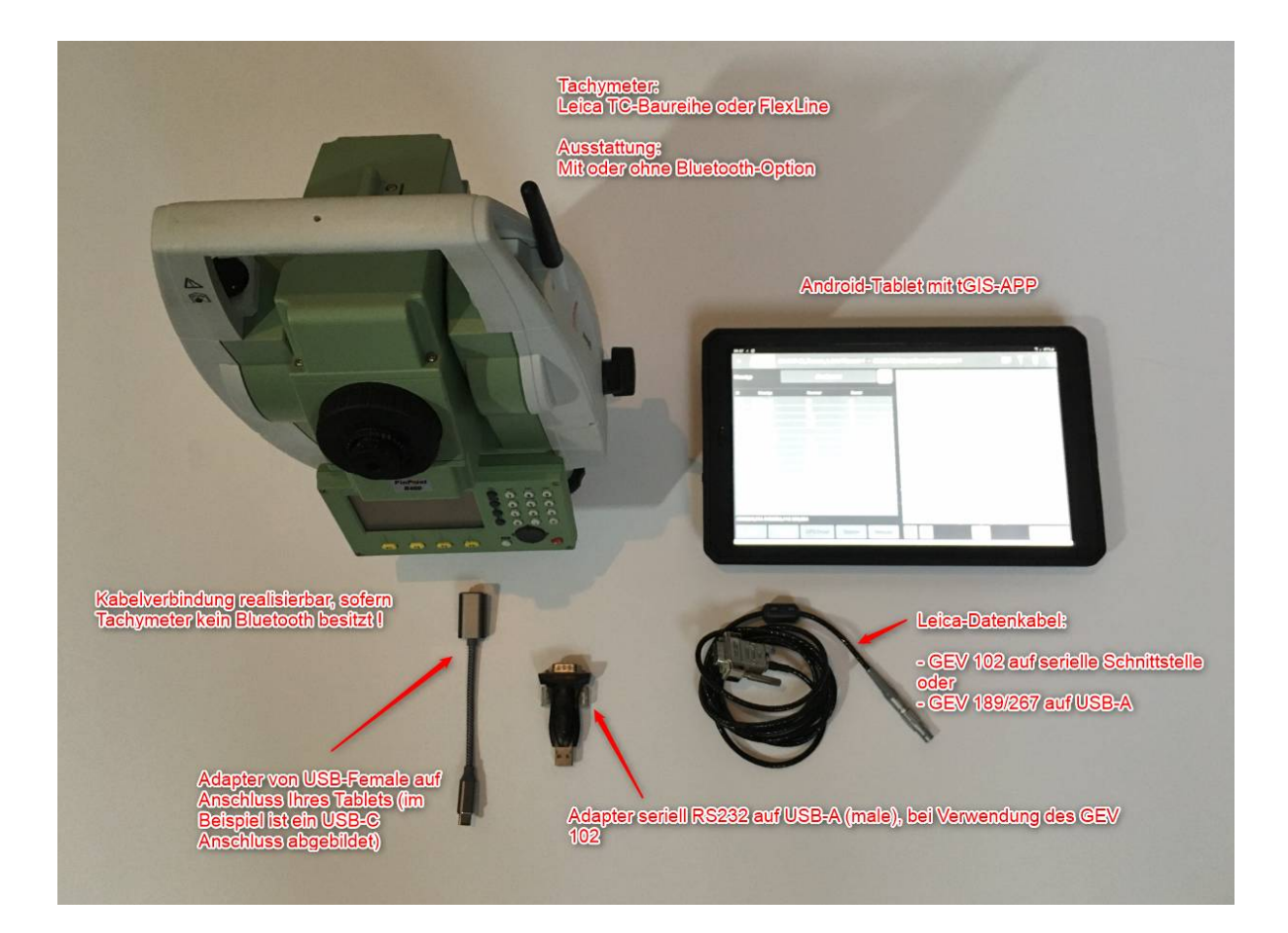

Set 1:

Tachymeter mit Bluetoothfunktion:

Tachymeter + Tablet

Set 2:

Tachymeter ohne Bluetooth mit USB-Datenkabel

Tachymeter + GEV 189/267 + Adapter USB-A auf Tabletanschluss + Tablet

Set 3:

Tachymeter ohne Bluetooth mit seriellem Datenkabel (RS232)

Tachymeter + GEV 102 + Adapter RS232 auf USB-A + Adapter USB-A auf Tabletanschluss + Tablet

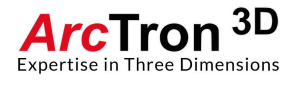

# Einstellungen am Tachymeter (Modus 1) / Bluetooth-Verbindung

Anschluss von Set 1:

Schalten Sie das Tachymeter ein und überprüfen Sie, dass die Datenausgabe auf INTERN gestellt ist (siehe **Abbildung 1** bis **3**).

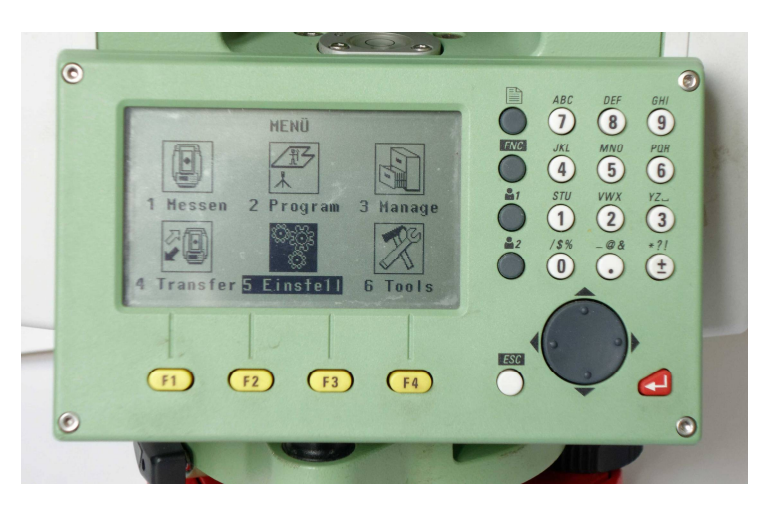

Abbildung 1: Tachymeter Menü

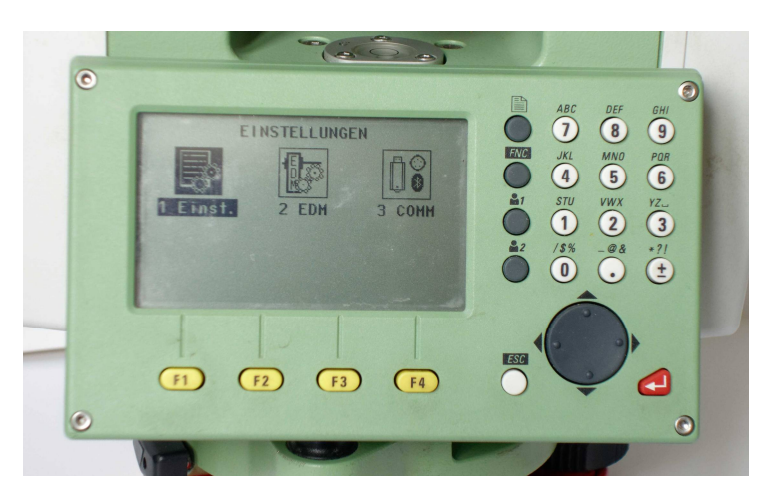

Abbildung 2: Tachymeter Menü → Einstellungen

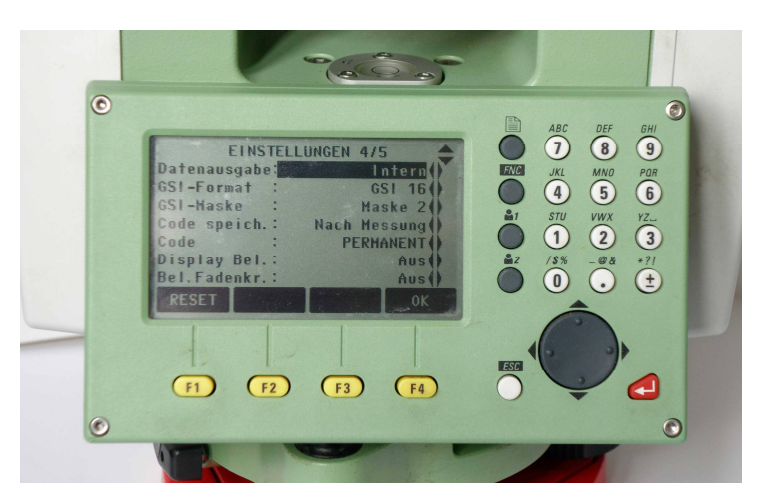

Abbildung 3: Tachymeter Menü  $\rightarrow$  Einstellungen 4/5  $\rightarrow$  Datenausgabe

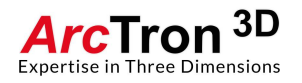

Der Eintrag GSI-Format muss auf GSI 16 stehen, GSI-Maske ist Maske 2. Aktivieren Sie nun unter Kommunikationsparameter das Geräte-Bluetooth.

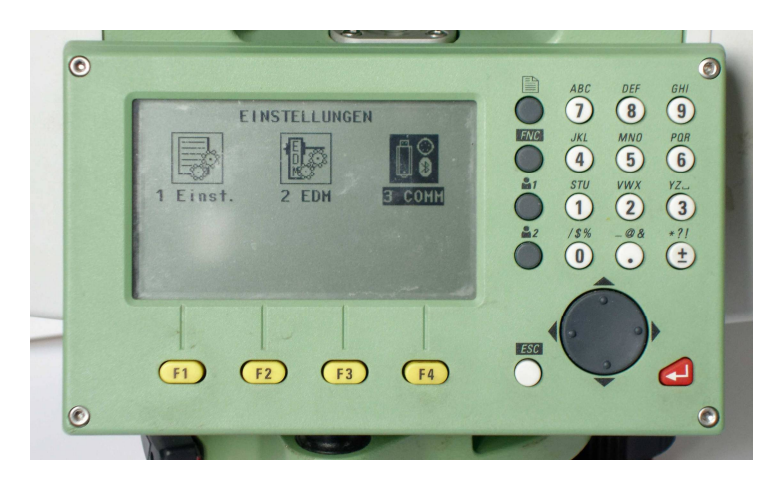

Abbildung 4: Tachymeter Menü → Einstellungen

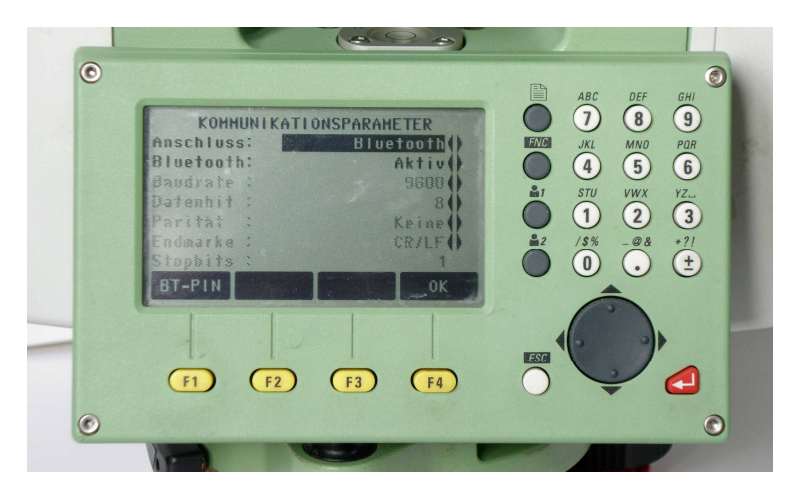

Abbildung 5: Kommunikationsparameter Menü

Stationieren Sie das Gerät wie gewohnt.

! Bitte beachten Sie, dass Sie mit dieser Einstellungsvariante die Messung zwingend am Tablet über den Button MESSEN auslösen müssen. Messungen, die am Tachymeter ausgelöst werden, werden im Modus 1 nicht an das Tablet übermittelt sondern im internen Speicher des Tachymeters abgelegt. !

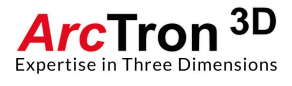

# Einstellungen am Tachymeter (Modus 2) /Bluetooth-Verbindung

Anschluss von Set 1 (Optional)

Schalten Sie das Tachymeter ein und aktivieren Sie unter Kommunikationsparameter das Geräte-Bluetooth (siehe Kapitel 2.1, Abbildung 5)

Stationieren Sie das Gerät wie gewohnt.

Nach erfolgreicher Stationierung verändern Sie folgende Einstellungen.

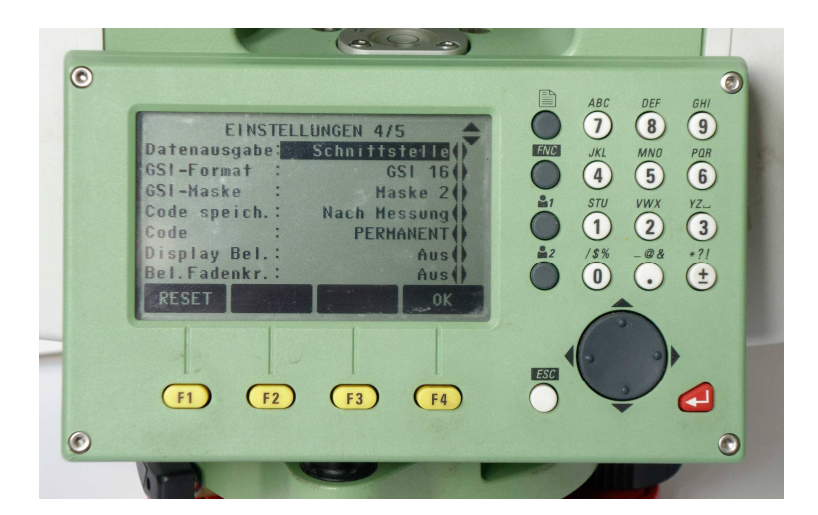

Abbildung 6: Einstellungsmenü 4/5

Speichern auf:SCHNITTSTELLEGSI-Format:GSI16GSI-Maske:Maske 2

Diese Einstellungen ermöglichen Ihnen am Tachymeter über die ALL-Taste und am Tablet über den Button MESSEN gemischt auszulösen. Die Daten werden dadurch immer auf dem Tablet abgespeichert. Dies ermöglicht Ihnen einen etwas schnelleren Messablauf.

Leider unterstützen nicht alle Modelle dieses Vorgehen.

Hinweis:

Falls Sie sich erneut stationieren wollen, müssen Sie die Einstellung "Speichern auf" wieder auf INTERN setzen, da sonst das Tachymeter die Stationierung nicht durchführt.

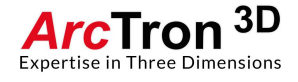

## Einstellungen am Tachymeter für Kabel-Verbindung

Anschluss von Set 2 oder 3:

Diese Einstellung wird benötigt, wenn Sie einen Tachymeter, der kein Bluetooth-Modul besitzt (TC-Baureihe bzw. FlexLine-Tachymeter ohne Bluetooth-Modul) mittels einer Kabelverbindung mit dem Tablet verbinden wollen.

| 0 |                                                 |     | ABC DEF        | GHI         |
|---|-------------------------------------------------|-----|----------------|-------------|
|   | EINSTELLUNGEN 4/5<br>Datenausgabe: Schnittstell |     | JKL MNO        | Par         |
|   | GST-Format : GST 1<br>GST-Maske : Maske         |     | 4 5<br>stu vwx | (6)<br>YZ., |
|   | Code speich.: Nach Messun<br>Code : PERMANEN    |     | 1 2            | 3           |
|   | Display Bel.: Au<br>Bel.Fadenkr.: Au            |     | /\$% -@&       | *?!<br>(±)  |
|   | RESET                                           | OK  |                | 0           |
|   |                                                 |     | 6              |             |
|   |                                                 | ESC |                |             |
|   |                                                 |     | -              |             |

Abbildung 6a: Einstellungsmenü 4/5

| Speichern auf: | SCHNITTSTELLE |
|----------------|---------------|
| GSI-Format:    | GSI16         |
| GSI-Maske:     | Maske 2       |

Bitte beachten Sie, dass Sie bei einer Kabelverbindung die Messung grundsätzlich über die ALL-Taste am Tachymeter auslösen müssen. Eine Messauslösung über die tGIS-App ist in dieser Konfiguration nicht möglich.

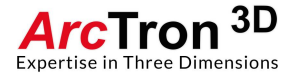

# Pairing des Tachymeters mit einem Android-Tablet

Diesen Schritt nur bei der Verwendung von Bluetooth ausführen.

Bevor Sie tGIS verwenden können, müssen Sie das Tachymeter mit ihrem Android-Tablet koppeln ("pairen"). Dies ist ein einmaliger Vorgang, der nur nach einer Entkopplung wieder durchgeführt werden muss. Schalten Sie das Tablet ein und wählen Sie unter Einstellungen, die Option VERBINDUNGEN und dort den Bereich Bluetooth. Aktivieren Sie Bluetooth.

Ihr Tablet sucht nun automatisch nach erreichbaren Bluetooth-Geräten (stellen Sie sicher, dass das Tachymeter eingeschaltet und Bluetooth aktiviert ist)

| EINST            | TELLUNGEN                                                          | Q (@) | < Bluetooth SCAN                                                                                                  | IEN | : |
|------------------|--------------------------------------------------------------------|-------|----------------------------------------------------------------------------------------------------|-----|---|
| 6                | Verbindungen<br>WLAN, Bluetooth, Datennutzung, Offline-Modus       |       | EIN                                                                                                    | C   |   |
| <b>⊲</b> »)      | Ton<br>Töne, Nicht stören                                          |       | Stellen Sie sicher, dass sich Ihr Bluetooth-Gerät im Kopplungsmodus befindet, um eine<br>Verbindung herzustellen. |     |   |
|                  | Benachrichtigungen<br>Sperren, zulassen, priorisieren              |       | VERFÜGBARE GERÄTE  77:25:D8:5F:7F:C2  Gerätename wird angezeint wenn dieses Gerät verbunden ist                   |     |   |
| ţ.               | Anzeige<br>Helligkeit, Startbildschirm                             |       | TS09-3_1300559                                                                                                    |     |   |
| ~                | Hintergrundbild<br>Hintergrundbild                                 |       | HTC BS 44CB8C                                                                                                    |     |   |
| €€               | Erweiterte Funktionen<br>Multi Window                              |       | HTC BS 21AD5A<br>Ihr Tablet (Galaxy Tab A (2016)) ist aktuell für Geräte in der Nähe sichtbar.                    |     |   |
| $\odot$          | Gerätewartung<br>Akku, Speicher, Arbeitsspeicher, Gerätesicherheit |       |                                                                                                    |     |   |
| 00               | Apps<br>Standard-Apps, App-Berechtigungen                          |       |                                                                                                    |     |   |
| ð                | Sperrbildschirm<br>Sperrbildschirmtyp, Uhrenstil                   |       |                                                                                                    |     |   |
| $\left(+\right)$ | Sicherheit<br>Find My Mobile, Sicherer Ordner                      |       |                                                                                                    |     |   |

Abbildung 7: Tableteinstellungen → Bluetooth Verbindungen

In der Liste der verfügbaren Geräte, sollten Sie nun das Tachymeter finden. Wählen Sie den Eintrag aus. In obiger **Abbildung 7** ist es das Gerät TS09-3\_xxxx.

Sie werden aufgefordert einen PIN einzugeben. In der Regel ist dies "0000".

Klicken Sie nun auf OK:

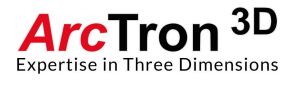

| EINST | FELLUNGEN                                                 | Q (@                                 | ) < Bluetooth                                                                    |              | SCANNEN : |  |  |  |  |
|-------|-----------------------------------------------------------|--------------------------------------|----------------------------------------------------------------------------------|--------------|-----------|--|--|--|--|
| 3     | Verbindungen<br>WLAN, Bluetooth, Datennutzung, Offline-Mo | Bluetooth-Kopplungsar                | nforderung                                                                       |              |           |  |  |  |  |
| Ľ)»   | <b>Ton</b><br>Töne, Nicht stören                          | PIN eingeben, um mit T<br>oder 1234) | PIN eingeben, um mit TS09-3_1300559 zu koppeln (Versuchen Sie 0000<br>oder 1234) |              |           |  |  |  |  |
| =     | Benachrichtigungen<br>Sperren, zulassen, priorisieren     | PIN                                  |                                                                                  |              |           |  |  |  |  |
| ¢     | Anzeige<br>Helligkeit, Startbildschirm                    | O PIN enthält Buck                   | PIN enthält Buchstaben oder Symbole                                              |              |           |  |  |  |  |
| ~     | Hintergrundbild<br>Hintergrundbild                        |                                      |                                                                                  | ABBRECHEN OK |           |  |  |  |  |
| Ê     | Erweiterte Funktionen                                     |                                      | HTC BS 214                                                                       | AD5A         |           |  |  |  |  |
|       |                                                           | 1                                    | 2 авс                                                                            | 3 DEF        |           |  |  |  |  |
|       |                                                           | 4 сні                                | 5 јкі                                                                            | 6 мно        |           |  |  |  |  |
|       |                                                           | 7 pqrs                               | 8 тич                                                                            | 9 wxyz       |           |  |  |  |  |
|       |                                                           | X                                    | 0 +                                                                              | ок           |           |  |  |  |  |

Abbildung 8: Bluetooth-Koppelungsanforderung Tablet

Sofern das Tachymeter gefunden wurde, erscheint es in der Auflistung der GEKOPPELTEN GERÄTE.

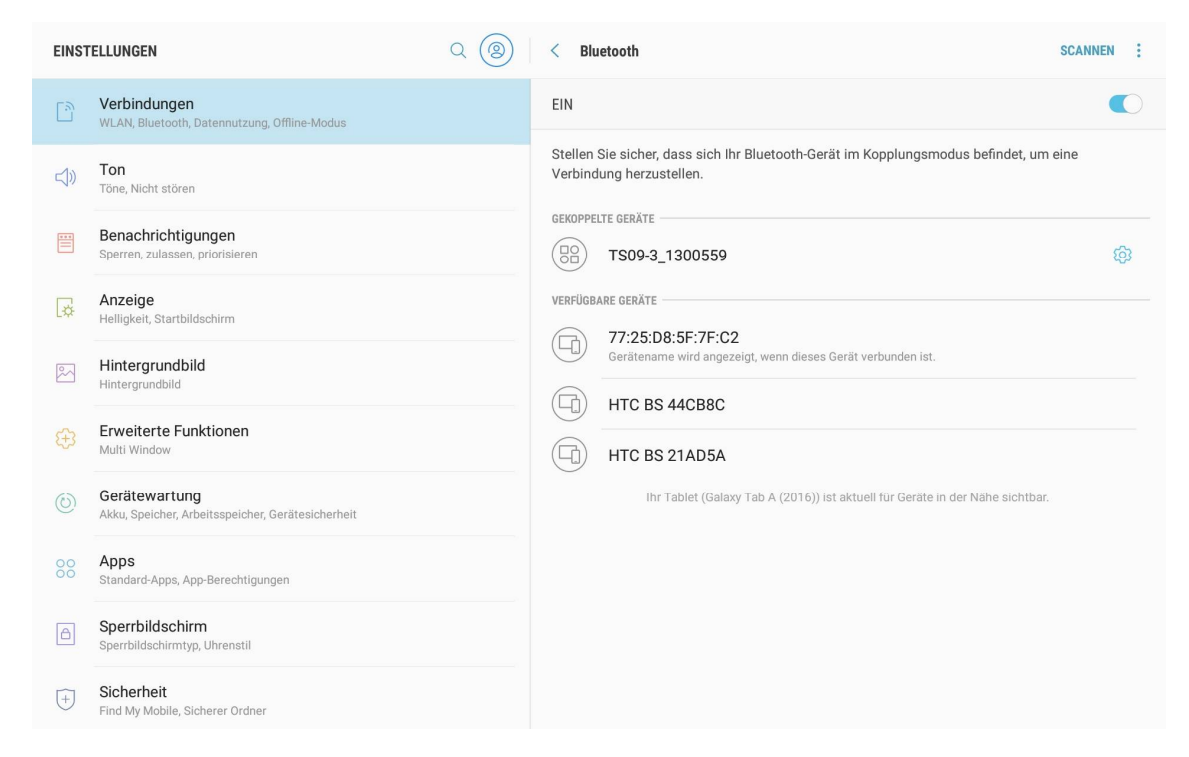

Abbildung 9: Erfolgreiche Verbindung Tablet - Tachymeter

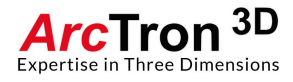

Manche Tachymeter zeigen auf ihrem Display die Kopplungsanfrage an, quittieren Sie diese ggfs. mit JA.

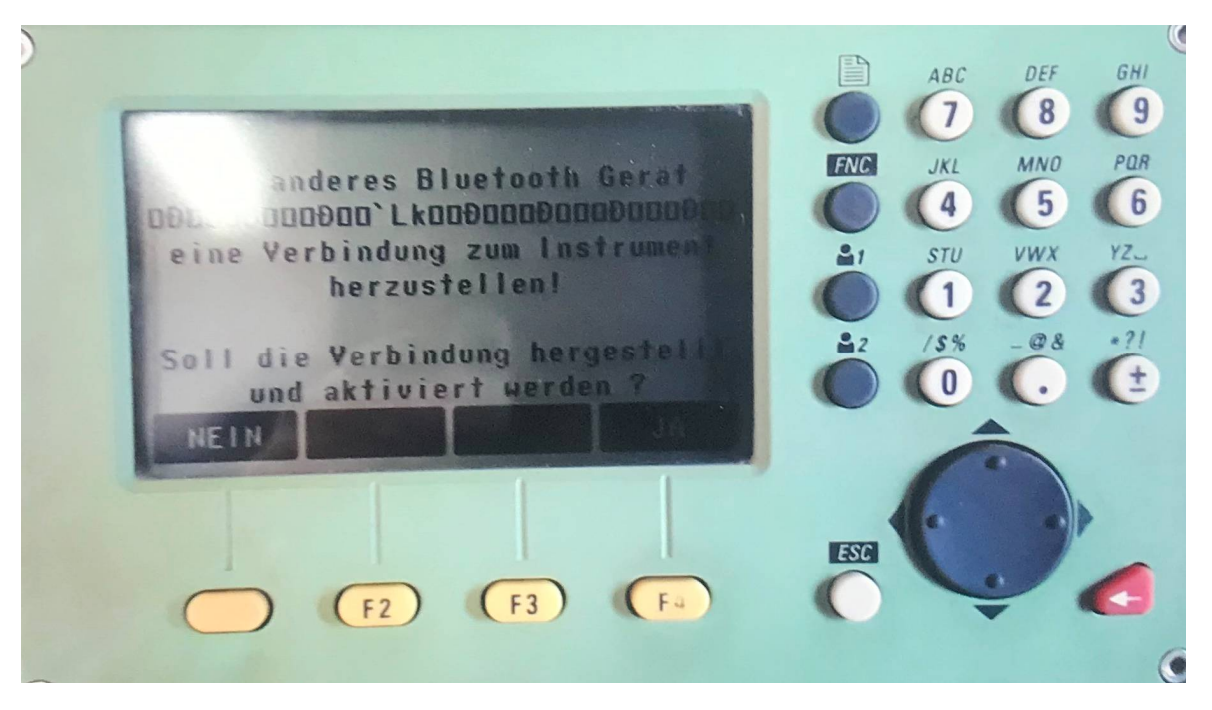

Abbildung 10: Kopplungsanfrage des Tachymeters

Das Koppeln ist nun abgeschlossen und das Gerät TS09-3\_xxxx erscheint in der Liste der gekoppelten Geräte. Sie können die Einstellungen verlassen.

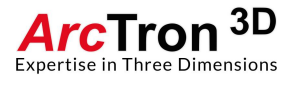

# Arbeiten mit tGIS

Nach erfolgreicher Installation öffnen Sie die APP.

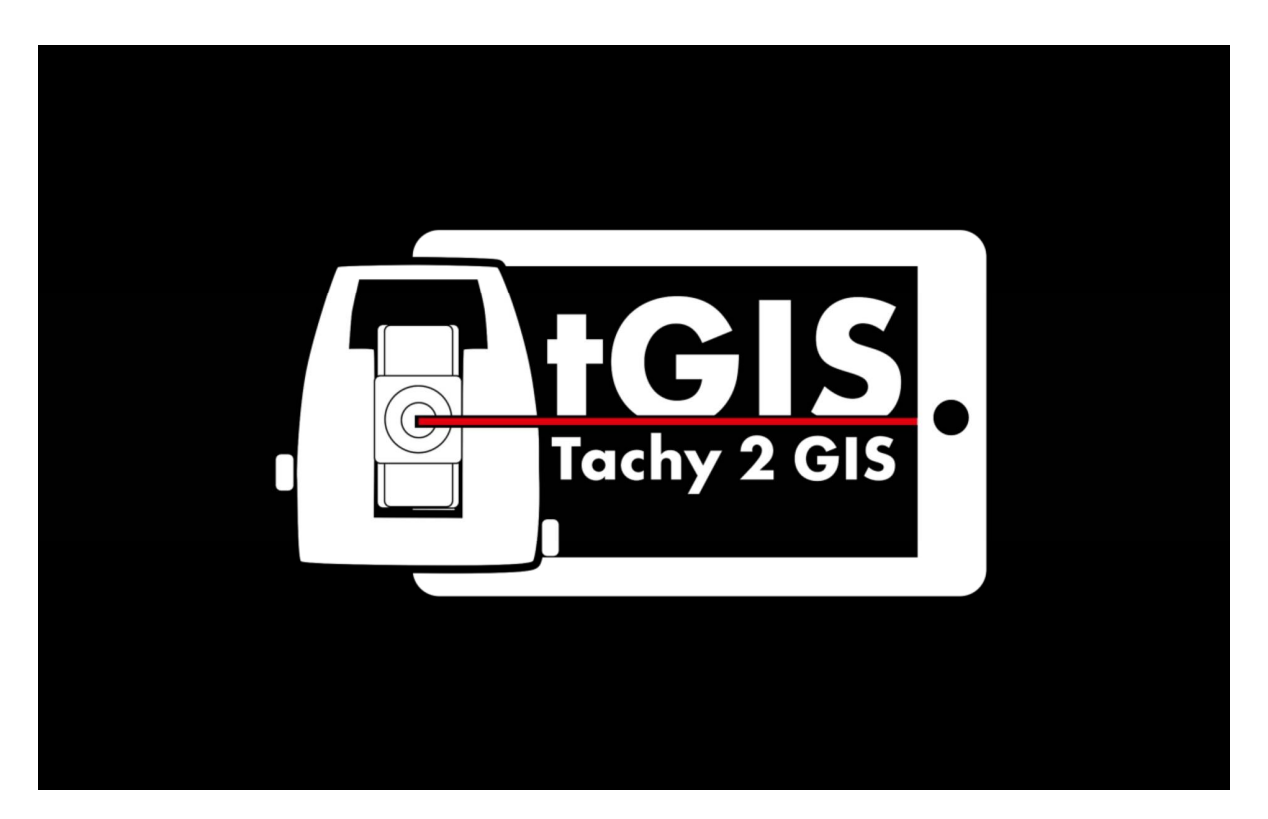

Abbildung 11: Symbol der tGIS App

Hier fehlen noch einige (kurze) Angaben, wie das Laden und Installieren der APP aus dem Google Store zu realisieren ist

Hierzu melden Sie sich mit Ihrem Konto auf Google Play an. Falls Sie noch kein eigenes Konto besitzten können Sie dies auf der Internetseite (<u>https://play.google.com/store?hl=en</u>) kostenfrei tun.

Nach erfolgreicher Installation öffnen Sie die APP.

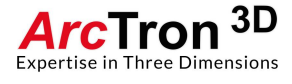

# Anlegen von Projekten

Zunächst öffnet sich die Listenansicht der Projekte.

Legen Sie ein neues Projekt an, indem Sie auf den Button PROJEKTE VERWALTEN tippen.

| 08:32 🖬 🛋      |          |        |       |         |            | � ⊗ 40% <b>≞</b>   |
|----------------|----------|--------|-------|---------|------------|--------------------|
| Frojekte       |          |        |       |         |            | ?                  |
| Projektname    | Einträge | Punkte | Plana | Profile | Erstellung | PROJEKTE VERWALTEN |
| Test           | 3        | 8      | 1     | 1       | 2020-02-18 |                    |
| Altenthann     | 101      | 136    | 1     | 1       | 2020-02-12 |                    |
| Demonstration  | 189      | 804    | 2     | 1       | 2020-02-10 |                    |
| Demonstration  | 196      | 817    | 2     | 3       | 2020-02-07 |                    |
| test_Anleitung | 121      | 121    | 3     | 0       | 2020-01-31 |                    |
| Köfering1      | 85       | 217    | 2     | 0       | 2019-10-01 |                    |
| Wiesendorf3    | 120      | 681    | 1     | 0       | 2019-08-27 |                    |
| Wiesendorf2    | 440      | 1574   | 4     | 0       | 2019-06-17 |                    |
| Wiesendorf1    | 54       | 209    | 4     | 0       | 2019-05-15 |                    |
| Buchhofen      | 699      | 1909   | 4     | 0       | 2019-02-27 | EINSTELLUNGEN      |
|                |          |        |       |         |            | HILFE              |
|                |          |        |       |         |            | ÜBER               |
|                |          |        | 0     | <       |            |                    |

Abbildung 12: Listenansicht der Projekte, Projektübersicht

Sie öffnen damit einen Bereich, in dem Sie neue Projekte anlegen oder bestehende Projekte umbenennen oder löschen können.

| 08:33 🖬 🖦        |                        |                                     | � ⊗ 40% 🗎          |
|------------------|------------------------|-------------------------------------|--------------------|
| ← Fight Projekte |                        |                                     | ?                  |
| Projekte         | Name                   | Testprojekt                         |                    |
| Testprojekt      | Benutzer               |                                     |                    |
| Test             | räuml.<br>Bezugssystem | DHDN / 3-DEGREE GAUSS-KRUGER ZONE 4 | EPSG: 31468        |
| Altenthann       | Internes GPS           | AUS                                 |                    |
| Demonstration    | Sprachauswahl          | STANDARD (DEUTSCH)                  | DE                 |
| Demonstration    |                        |                                     |                    |
| test_Anleitung   | Beschreibung           |                                     |                    |
| Köfering1        |                        |                                     |                    |
| Wiesendorf3      |                        |                                     | Projekte           |
| Wiesendorf2      |                        |                                     | PROJEKT HINZUFÜGEN |
| Wiesendorf1      |                        |                                     | DEMO HINZUFÜGEN    |
| Buchhofen        |                        |                                     |                    |
|                  |                        |                                     | PROJEKT ENTFERNEN  |
|                  | III                    | 0 <                                 |                    |

Abbildung 13: Projekte Verwalten, Neues Projekt anlegen

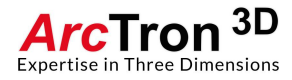

Klicken Sie nun auf den Button PROJEKT HINZUFÜGEN, um eine neues Projekt anzulegen.

tGIS legt nun automatisch ein neues Projekt an und gibt diesem Projekt den Namen PROJEKT und eine fortlaufende Zahl. Sie können diesen Namen nun abändern, indem Sie in das Namensfeld tippen und einen entsprechenden Namen eingeben.

Weitere Eintragungen sind nicht zwingend nötig. Kehren Sie nun in die Projektübersicht zurück, indem Sie den Pfeil nach links in der oberen linken Ecke antippen. Ihr Projekt erscheint nun in der Projektliste (siehe **Abbildung 14**).

| 08:33 🖬 🛋      |          |        |       |         |            | � ⊗ 40% <b>≞</b>   |
|----------------|----------|--------|-------|---------|------------|--------------------|
| Projekte       |          |        |       |         |            | ?                  |
| Projektname    | Einträge | Punkte | Plana | Profile | Erstellung | PROJEKTE VERWALTEN |
| Testprojekt    | 0        | 0      | 0     | 0       | 2020-02-19 |                    |
| Test           | 3        | 8      | 1     | 1       | 2020-02-18 |                    |
| Altenthann     | 101      | 136    | 1     | 1       | 2020-02-12 |                    |
| Demonstration  | 189      | 804    | 2     | 1       | 2020-02-10 |                    |
| Demonstration  | 196      | 817    | 2     | 3       | 2020-02-07 |                    |
| test_Anleitung | 121      | 121    | 3     | 0       | 2020-01-31 |                    |
| Köfering1      | 85       | 217    | 2     | 0       | 2019-10-01 |                    |
| Wiesendorf3    | 120      | 681    | 1     | 0       | 2019-08-27 |                    |
| Wiesendorf2    | 440      | 1574   | 4     | 0       | 2019-06-17 |                    |
| Wiesendorf1    | 54       | 209    | 4     | 0       | 2019-05-15 | EINSTELLUNGEN      |
| Buchhofen      | 699      | 1909   | 4     | 0       | 2019-02-27 | HILFE              |
|                |          |        |       |         |            | ÜBER               |
|                | III      |        | 0     | <       |            |                    |

Abbildung 14: Projektübersicht mit neu angelegtem Projekt

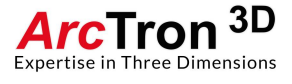

## Messung anlegen

Klicken Sie in der Projektliste auf den Projektnamen, um das Projekt zu öffnen.

Das Projekt ist nun aktiv und sie können Messungen hinzufügen.

Entscheiden Sie sich zunächst, ob Sie eine Planum/Oberfläche oder ein Profil messen wollen. Dies wird entweder durch tippen des Buttons PLANUM ANLEGEN oder PROFIL ANLEGEN erreicht.

| P 🗠   |             |             |          |                 |          |            |                   |         | 8 * ₹ | জি 31% 🕯 | 10:43 |
|-------|-------------|-------------|----------|-----------------|----------|------------|-------------------|---------|-------|----------|-------|
| ÷     | Tachy 2 GIS | Testprojekt |          |                 |          |            |                   |         |       | 8        | ?     |
|       |             | Plana       |          |                 | Profile  |            |                   | Projekt |       |          |       |
|       | Planun      |             | Elemente | Profi           |          | Elemente   |                   |         |       |          |       |
|       |             |             |          |                 |          |            | Projektbeschreibu | ng:     |       |          |       |
|       |             |             |          |                 |          |            |                   |         |       |          |       |
|       |             |             |          |                 |          |            |                   |         |       |          |       |
|       |             |             |          |                 |          |            |                   |         |       |          |       |
|       |             |             |          |                 |          |            |                   |         |       |          |       |
|       |             |             |          |                 |          |            |                   |         |       |          |       |
|       |             |             |          |                 |          |            |                   |         |       |          |       |
| Planu | um ()       |             | +        | Profil New Prof | ile Name |            |                   |         |       |          |       |
| PLA   |             | N           |          | PROFIL ANLEGEN  | PROFILE  | BEARBEITEN |                   |         |       |          |       |

Abbildung 15: Aktives Projekt, Auswahl zwischen Planum oder Profil

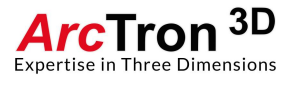

## Verbinden von Tachymeter und tGIS

Spätestens jetzt muss das Tachymeter mit tGIS verbunden werden. Stationieren Sie Ihr Tachymeter wie gewohnt und überprüfen Sie nochmals, dass Bluetooth am Tachymeter und am Tablet aktiviert ist (siehe auch **Kapitel 3**).

Klicken Sie nun auf das Tachymetersymbol in der oberen Leiste von tGIS.

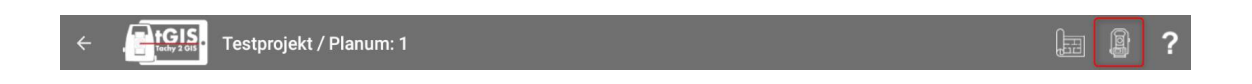

Es öffnet sich der Bereich, in dem Sie das gekoppelte Tachymeter (siehe oben unter **Kapitel 3**) aus der Liste der verfügbaren Bluetooth-Geräte auswählen können. Tippen Sie hierzu auf den Button WÄHLE GERÄT.

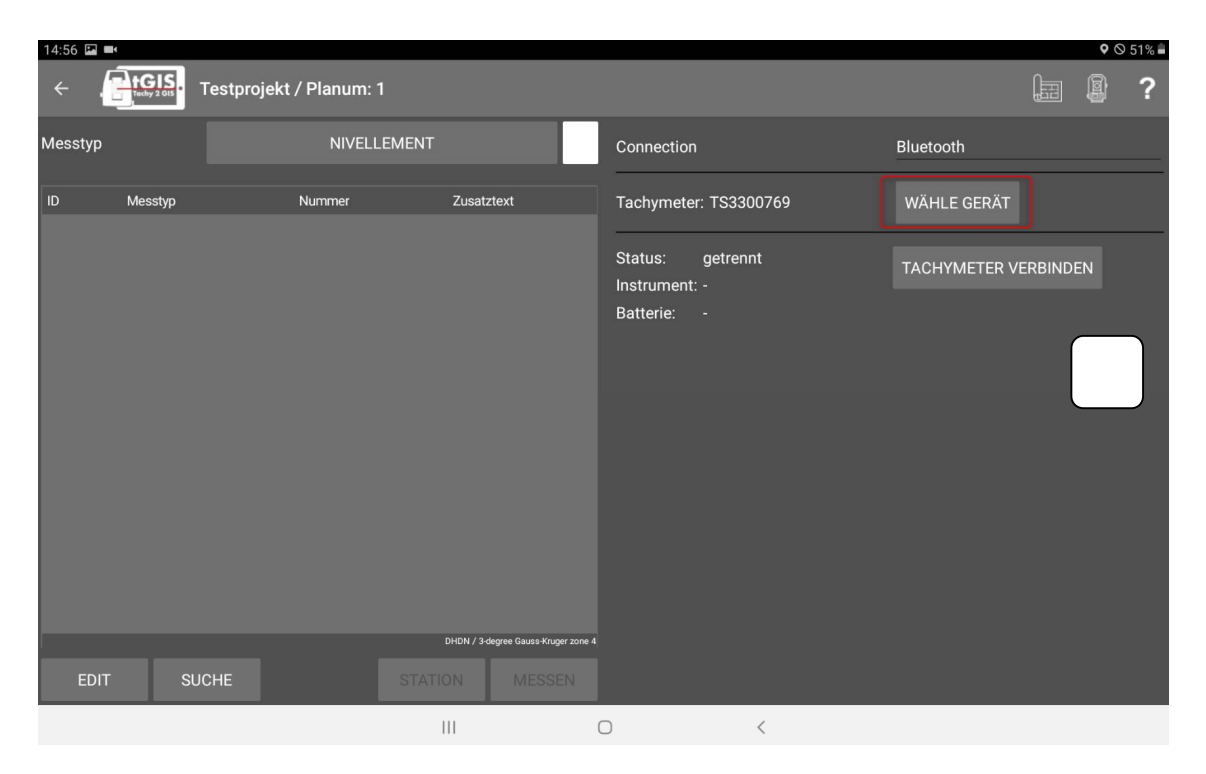

Abbildung 16: verbinden von Tachymeter und tGIS

Ihnen wird nun eine Liste der verfügbaren Bluetooth-Geräte angezeigt.

Wählen Sie Ihren Tachymeter aus.

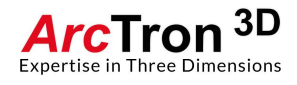

| 14:57 🖭 🖦   |                      |  |   |   | ♥ © 51% 🛢 |
|-------------|----------------------|--|---|---|-----------|
|             | Bluetooth Tachymeter |  |   |   |           |
| Device Name |                      |  |   |   |           |
| TS3300769   | )                    |  |   |   |           |
|             |                      |  |   |   |           |
|             |                      |  |   |   |           |
|             |                      |  |   |   |           |
|             |                      |  |   |   |           |
|             |                      |  |   |   |           |
|             |                      |  |   |   |           |
|             |                      |  |   |   |           |
|             |                      |  |   |   |           |
|             |                      |  |   |   |           |
|             |                      |  | 0 | < |           |

Abbildung 17: Liste der zu verbindenden Geräte

Sie kehren nun automatisch auf die vorhergehende Seite zurück, das gewählte Tachymeter ist eingetragen.

Tippen Sie auf den Button TACHYMETER VERBINDEN.

Der Verbindungsvorgang kann einige Sekunden dauern.

| 14:57 🖬 🗖  | 4           |                         |                                     |                                   |               |        | • 0 | 51% 着 |
|------------|-------------|-------------------------|-------------------------------------|-----------------------------------|---------------|--------|-----|-------|
| <i>←</i> . | telly 2 OIS | Testprojekt / Planum: 1 |                                     |                                   |               | H      |     | ?     |
| Messtyp    |             | NIVELLEMENT             |                                     | Connection                        | Bluetooth     |        |     |       |
| ID         | Messtyp     | Nummer                  | Zusatztext                          | Tachymeter: TS3300769             | WÄHLE GERÄT   |        |     |       |
|            |             |                         |                                     | Status: getrennt<br>Instrument: - | TACHYMETER VE | RBINDE | N   |       |
|            |             |                         |                                     | Batterie: -                       |               |        |     |       |
|            |             |                         |                                     |                                   |               |        |     |       |
|            |             |                         |                                     |                                   |               |        |     |       |
|            |             |                         |                                     |                                   |               |        |     |       |
|            |             |                         |                                     |                                   |               |        |     |       |
|            |             |                         | DHDN / 3-degree Gauss-Kruger zone 4 |                                   |               |        |     |       |
| EDIT       | SU          | CHE                     | ON MESSEN                           |                                   |               |        |     |       |
|            |             |                         | 11                                  | 0 <                               |               |        |     |       |

Abbildung 18: Tachymeter verbinden

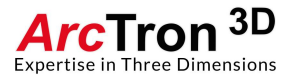

Sobald die Verbindung hergestellt ist, können Sie einige Tachymeter-Einstellungen sehen und via tGIS verändern:

| 15:02  | 2           |                         |                                     |                          |                                                   |              |            | <b>\$</b> ( | S 50% 🗎 |
|--------|-------------|-------------------------|-------------------------------------|--------------------------|---------------------------------------------------|--------------|------------|-------------|---------|
| ÷      | Techy 2 GIS | Testprojekt / Planum: 1 |                                     |                          |                                                   |              |            |             | ?       |
| Messty | /p          | NIVELLEMENT             |                                     |                          |                                                   |              |            |             | r       |
|        |             |                         |                                     |                          | EDM Modus:                                        | Reflektorlos |            | + +         |         |
| ID     | Messtyp     | Nummer                  | Zusatztext                          |                          | Zieltyp                                           |              |            |             |         |
|        |             |                         |                                     |                          | Höhe Reflektor:                                   |              |            | BEARBEITEN  |         |
|        |             |                         |                                     |                          | Laser Pointer:                                    | AUS          |            | WECHSELN    |         |
|        |             |                         |                                     | Statu<br>Instru<br>Batte | ıs: verbunden<br>ument: TS07 7" R500<br>rrie: 40% | 0            | TACHYMETER | RTRENNEN    |         |
|        |             |                         | DHDN / 3-degree Gauss-Kruger zone 4 |                          |                                                   |              |            |             |         |
| E      | DIT SI      | UCHE STAT               | ION MESSEN                          |                          |                                                   |              |            |             |         |
|        |             |                         | 111                                 | 0                        | <                                                 |              |            |             |         |

Abbildung 19: tGIS-Menü des verbundenen Tachymeters

Sie können den EDM-Modus ändern:

| EDM-Modus    | Zieltyp                | Beschreibung      |
|--------------|------------------------|-------------------|
|              |                        |                   |
| REFLEKTORLOS | -                      | Lasermessung      |
| STANDARD     | Prismentyp<br>eingeben | Messen auf Prisma |
|              | Rund =Rundprisma       |                   |
|              | Mini = Miniprisma      |                   |
| FOLIE        | Folie                  | Messen auf Folie  |
|              |                        |                   |

Falls Sie spezielle Einstellungen im Bereich EDM eintragen wollen, benutzen Sie hierzu die Einstellungen am Tachymeter und ignorieren Sie die Möglichkeiten, die Ihnen tGIS bietet.

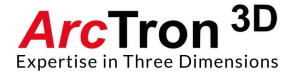

Die am Tachymeter gemachten Einstellungen werden gesetzt und in tGIS aktualisiert.

Sie können die Höhe des Reflektorstabes ändern und den Laserpunkt an- oder ausschalten.

Natürlich können Sie das Tachymeter über TACHYMETER TRENNEN auch von tGIS trennen.

Sobald Sie alle Einstellungen getätigt haben, können Sie über das Plansymbol in der oberen Leiste von tGIS wieder die Plan- oder Profilansicht (dieser Schritt geht nur, wenn Sie schon ein Planum oder Profil angelegt haben) zurück wechseln.

|            | Testprojekt / Planum: 1 |                                     |   |   |   |           |      |            | ?     |
|------------|-------------------------|-------------------------------------|---|---|---|-----------|------|------------|-------|
|            |                         |                                     |   |   |   |           |      |            |       |
| 15:02 🖪 🛋  |                         |                                     | _ | _ | - | _         | _    | <b>9</b> 0 | 50% 🚔 |
| + It GIS.  | Testprojekt / Planum: 1 |                                     |   |   |   |           |      |            | ?     |
| Messtyp    | NIVELLEMENT             |                                     |   |   |   |           |      |            |       |
| ID Messtyp | Nummer                  | Zusatztext                          |   |   |   |           |      |            |       |
|            |                         |                                     |   |   |   |           |      |            |       |
|            |                         |                                     |   |   |   |           |      |            |       |
|            |                         |                                     |   |   |   |           |      |            |       |
|            |                         |                                     |   |   |   |           |      |            |       |
|            |                         |                                     |   |   |   |           |      |            |       |
|            |                         |                                     |   |   |   |           |      |            |       |
|            |                         |                                     |   |   |   |           |      |            |       |
|            |                         |                                     |   |   |   |           |      |            |       |
|            |                         |                                     |   |   |   | 900 Meter |      |            |       |
| FDIT S     | ICHE STAT               | DHDN / 3-degree Gauss-Kruger zone 4 | - |   | + | ++        | ZOON | I GREN     | ZEN   |
|            |                         |                                     | D | < |   |           |      |            |       |

Abbildung 20: Planansicht

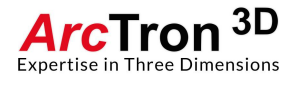

# Planumseinmessung

Für die Planums-Einmessung vergeben Sie die gewünschte Planums-Nummer (Planum 0 ist voreingestellt) und klicken Sie dann auf den Button PLANUM ANLEGEN (siehe **Abbildung 15**).

Sie gelangen nun in die Messoberfläche.

| 15:02  |             |                         |                            |            |   |   |   |           |      | <b>0</b> 🛇 | 50% 🛢 |
|--------|-------------|-------------------------|----------------------------|------------|---|---|---|-----------|------|------------|-------|
| ÷      | Techy 2 015 | Testprojekt / Planum: 1 |                            |            |   |   |   |           |      |            | ?     |
| Messty | ур          | NIVELLEME               | ENT                        |            |   |   |   |           |      |            |       |
| ID     | Messtyp     | Nummer                  | Zusatztext                 |            |   |   |   |           |      |            |       |
|        |             |                         |                            |            |   |   |   |           |      |            |       |
|        |             |                         |                            |            |   |   |   |           |      |            |       |
|        |             |                         |                            |            |   |   |   |           |      |            |       |
|        |             |                         |                            |            |   |   |   |           |      |            |       |
|        |             |                         |                            |            |   |   |   |           |      |            |       |
|        |             |                         | DHDN / 3-degree Gauss-Krug | ger zone 4 |   |   |   | 900 Meter |      |            | -1    |
| E      | DIT SI      | JCHE S                  | TATION MESSI               | EN         | - | • | + | ++        | ZOON | I GREN     | ZEN   |
|        |             |                         | 111                        | 0          |   | < |   |           |      |            |       |

Abbildung 21: Messoberfläche Planum (in diesem Beispiel Planum 1)

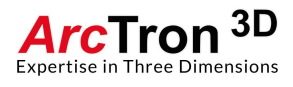

#### Messtypen

Sie können nun den Messtyp auswählen. Tippen Sie hierfür auf den aktuell eingetragenen Messtyp (im Beispiel in **Abbildung 21** auf NIVELLEMENT)

Daraufhin kommen Sie in die Messtypauswahl. Die Messtypen sind in vier Kategorien unterteilt:

- Konturen
- Vermessungssymbole
- Fundsymbole
- Flächen

| 15:03 🖬 🛋              |                    |             | ♥ S0% ■    |
|------------------------|--------------------|-------------|------------|
| ←                      | ihlen              |             | ?          |
|                        | VERMESSUNGSSYMBOLE | FUNDSYMBOLE | FLÄCHEN    |
| Grabungsgrenze         |                    | GR          |            |
| Linienkontur           |                    | LI          |            |
| Objektkontur           |                    | ОК          |            |
| Unsichere Objektkontur |                    | US          |            |
|                        |                    |             |            |
|                        |                    |             | BEARBEITEN |
|                        |                    |             |            |
|                        |                    |             |            |
|                        |                    |             |            |
|                        |                    |             |            |
|                        |                    |             |            |
|                        |                    |             |            |
|                        | III C              | ) <         |            |

Abbildung 22: Messtyp-Auswahl: Kontur

In der Kategorie "Konturen" (schwarz dargestellt) finden Sie alle verfügbaren Linien, wie Grabungsgrenze, Objektkontur, Linienkontur usw. (siehe **Abbildung 22**).

! Bitte beachten:

Unter tGIS können keine "gerundeten Linien" angezeigt werden. Wenn Sie aber bei der CAD-Prozessierung? mit gerundeten Linien messen wollen, wählen Sie den Eintrag

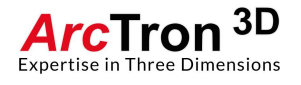

"Objektkontur". Dieser wird später unter ArchäoCAD als gerundete Linie dargestellt. Da dies in GIS-Anwendungen nicht möglich ist, empfehlen wir für GIS-Pläne alle Objekte mit Linienkontur (LI) zu messen. !

Die Linienkontur (L1) kann für nicht spezifizierte Funde verwendet werden. Hier kann durch die "Informationszeile" ein selbst gewähltes Attribut abgespeichert werden. (ist noch in Planung)

In der Kategorie "Vermessungssymbole" finden Sie die geläufigen Vermessungssymbole. Diese sind Hauptmesspunkt, Humusoberkante, Nivellement usw. (siehe **Abbildung 23**).

| 15:04 🖼 🛋             |       |         |       |    | ♥ ⊗ 50% <b>=</b> |
|-----------------------|-------|---------|-------|----|------------------|
| ←                     | en    |         |       |    | ?                |
| KONTUREN              |       | FUNDSYN | IBOLE | FL | ÄCHEN            |
| Einmesspunkt (P4)     |       | P4      | 1     |    |                  |
| Fotogrammetrie-Marker |       | FG      | 0,1   |    |                  |
| Hauptmesspunkt        |       | HP      | 0,1   |    |                  |
| Humus-Oberkante       |       | HO      | 0,1   |    |                  |
| Nivellement           |       | NI      | 0,1   |    |                  |
| Profilnagel           |       | PR      | 0,1   |    | BEARBEITEN       |
| Textinformation       |       | TI      | 0,1   |    |                  |
| Verfüllung            |       | VF      | 0,1   |    |                  |
|                       |       |         |       |    |                  |
|                       |       |         |       |    |                  |
|                       |       |         |       |    |                  |
|                       |       |         |       |    |                  |
|                       | III C | C       | <     |    |                  |

Abbildung 23: Messtyp-Auswahl: Vermessungssymbole

In der Kategorie "Fundsymbole" finden sie Fundsymbole (siehe Abbildung 24)

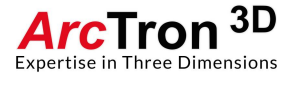

| 15:04 🖬 🛋      |                    |     |     |   | � ⊗ 49% <b>≞</b> |
|----------------|--------------------|-----|-----|---|------------------|
| ←              | ihlen              |     |     |   | ?                |
| KONTUREN       | VERMESSUNGSSYMBOLE |     |     | F | LÄCHEN           |
| Blei           |                    | PB  | 0,1 |   |                  |
| Bronze         |                    | BR  | 0,1 |   |                  |
| Eisen          |                    | FE  | 0,1 |   |                  |
| Fundkomplex    |                    | FK  | 0,1 |   |                  |
| Glas           |                    | GL  | 0,1 |   |                  |
| Gold           |                    | AU  | 0,1 |   | BEARBEITEN       |
| Holz           |                    | HZ  | 0,1 |   |                  |
| Holzkohle      |                    | НК  | 0,1 |   |                  |
| Hüttenlehm     |                    | HL  | 0,1 |   |                  |
| Kalzin.Knochen |                    | СК  | 0,1 |   |                  |
| Keramik        |                    | KE  | 0,1 |   |                  |
| Knochen        |                    | KN  | 0 1 |   |                  |
|                | 111 0              | > < |     |   |                  |

Abbildung 24: Messtyp-Auswahl: Fundsymbole

Unter der Kategorie "Flächen" finden Sie das Fundsymbol für Fläche.

| 15:05 🖬 🛋     |                   |                    |       |        | ♥ ⊗ 49% <b>=</b> |
|---------------|-------------------|--------------------|-------|--------|------------------|
| ← <b>TGIS</b> | Messtyp auswählen |                    |       |        | ?                |
| KONTUF        | REN               | VERMESSUNGSSYMBOLE | FUNDS | YMBOLE |                  |
| Fläche        |                   |                    | FL    |        |                  |
|               |                   |                    |       |        |                  |
|               |                   |                    |       |        |                  |
|               |                   |                    |       |        |                  |
|               |                   |                    |       |        |                  |
|               |                   |                    |       |        | BEARBEITEN       |
|               |                   |                    |       |        |                  |
|               |                   |                    |       |        |                  |
|               |                   |                    |       |        |                  |
|               |                   |                    |       |        |                  |
|               |                   | (                  | C     | <      |                  |

Abbildung 25: Messtyp-Auswahl: Fläche

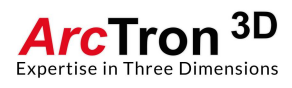

! Bitte beachten:

Sie können die Messtypen individualisieren (bearbeiten), dies hat jedoch lediglich Auswirkung auf die Darstellung in tGIS. Nach dem Export der Messdaten werden diese wie gewohnt in ArchäoCAD (PlanDraw) dargestellt!

Wählen Sie den gewünschten Messtyp aus. Beispiel: Sie wollen ein Objekt mit einer Linie messen, wählen Sie unter der Kategorie KONTUREN den Eintrag "Linienkontur" aus (siehe Abbildung 26).

| 15:03 🖪 🛋              |                    |             | ♥ ⊗ 50% <b>≜</b> |
|------------------------|--------------------|-------------|------------------|
| ← Messtyp auswä        | hlen               |             | ?                |
| KONTUREN               | VERMESSUNGSSYMBOLE | FUNDSYMBOLE | FLÄCHEN          |
| Grabungsgrenze         |                    | GR          |                  |
| Linienkontur           |                    | LI          |                  |
| Objektkontur           |                    | ОК          |                  |
| Unsichere Objektkontur |                    | US          |                  |
|                        |                    |             |                  |
|                        |                    |             |                  |
|                        |                    |             | BEARBEITEN       |

Abbildung 26: Auswahl der Linienkontur

Sie wechseln automatisch zurück in die Messoberfläche.

Im Feld Messtyp ist nun LINIENKONTUR eingetragen. Sie können dieser Linienkontur noch Attribute hinzufügen. Beispielsweise eine Objektnummer und die Objektart.

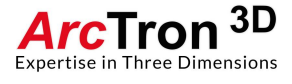

| 15:06   |             |         |                   |               |                         |   |   |   |   |           |      | <b>9</b> (0 | 49% 🗎 |
|---------|-------------|---------|-------------------|---------------|-------------------------|---|---|---|---|-----------|------|-------------|-------|
| ÷       | Techy 2 GIS | Testpro | ojekt / Planum: 1 |               |                         |   |   |   |   |           |      |             | ?     |
| Messty  | ур          |         | LINIENKO          | ONTUR         |                         |   |   |   |   |           |      |             |       |
| Objekti | nummer      | 0       |                   | -             | +                       |   |   |   |   |           |      |             |       |
|         |             |         | BEFUND, UI        | NSPEZIFIZIERT |                         |   |   |   |   |           |      |             |       |
|         |             |         |                   | LINIE E       |                         |   |   |   |   |           |      |             |       |
| ID      | Messtyp     |         | Nummer            | Zusatz        | text                    |   |   |   |   |           |      |             |       |
|         |             |         |                   | DHDN / 3-d    | rgree Gauss-Kruger zone |   | F |   |   | 900 Meter |      |             |       |
| E       | dit s       | UCHE    |                   | STATION       | MESSEN                  |   | - | Т | + | ++        | ZOON | / GREM      | NZEN  |
|         |             |         |                   | 111           |                         | 0 |   | < |   |           |      |             |       |

Abbildung 27: Planumsansicht ohne gewählte Objektnummer und -art

In unserem Beispiel wollen wir den Befund 1 einmessen. Befund 1 soll als Befundattribut "Grab" erhalten. Geben Sie nun bei Objektnummer die Zahl 1 ein und wählen Sie aus dem Befund-Thesaurus den Eintrag "Grab" aus. Sie erreichen den Befund-Thesaurus indem Sie auf das Feld BEFUND, UNSPEZIFIZIERT tippen.

Die Inhalte des Befund-Thesaurus sind in einer Listenansicht aufgeführt. Scrollen Sie bis zu dem gewünschten Eintrag - in unsrem Fall "GRAB"- und drücken Sie auf die entsprechende Zeile.

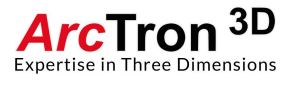

| 15:07 🔛 🛋    |                     |     |   |   | ♥ 🛇 49% 🗎 |
|--------------|---------------------|-----|---|---|-----------|
|              | Select Object Group |     |   |   |           |
| Feuerstelle  |                     |     |   |   |           |
| Fundament    |                     |     |   |   |           |
| Fussboden    |                     |     |   |   |           |
| Gebäude      |                     |     |   |   |           |
| Geologie     |                     |     |   |   |           |
| Gewölbe      |                     |     |   |   |           |
| Grab         |                     |     |   |   |           |
| Gräbchen     |                     |     |   |   |           |
| Graben       |                     |     |   |   |           |
| Grabgrube    |                     |     |   |   |           |
| Grabhügel    |                     |     |   |   |           |
| Grabungsgrer | ize                 |     |   |   |           |
| Grabungsgrer | ize, untere         |     |   |   |           |
|              |                     | 111 | 0 | < |           |

### Abbildung 28: Inhalte des Befund-Thesaurus als Liste

tGIS wechselt automatisch in die Messübersicht zurück und setzt den Attributeintrag (siehe **Abbildung 29**).

| 15:08  |             |                         |                                    |   |   |   |           |      | <b>9</b> (0 | 49% 🗎 |
|--------|-------------|-------------------------|------------------------------------|---|---|---|-----------|------|-------------|-------|
| ÷      | Tachy 2 GIS | Testprojekt / Planum: 1 |                                    |   |   |   |           |      |             | ?     |
| Messty | ур          | LINIENKON               | TUR                                |   |   |   |           |      |             |       |
| Objekt | nummer      | 1                       | - +                                |   |   |   |           |      |             |       |
|        |             | GRA                     | В                                  |   |   |   |           |      |             |       |
|        |             | LINIE ENDE              |                                    |   |   |   |           |      |             |       |
| ID     | Messtyp     | Nummer                  | Zusatztext                         |   |   |   |           |      |             |       |
|        |             |                         | DHDN / 3degree Gauss Kruger zone 4 | Ē |   |   | 900 Meter |      |             |       |
| E      | DIT SU      | CHE                     | TATION MESSEN                      | - | - | + | ++        | Z001 | /I GREN     | IZEN  |
|        |             |                         | 111                                | 0 | < |   |           |      |             |       |

Abbildung 29: Planumsansicht mit gewählter Objektnummer und -art

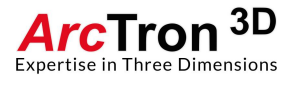

#### **Messung starten**

Zielen Sie mittels Ihres Tachymeters den ersten Punkt an und tippen Sie auf den Button MESSEN, um die Messung auszuführen. Verfahren Sie so mit allen weiteren Messungen.

Sobald Sie zwei Punkte gemessen haben, werden diese in der Planansicht visualisiert (siehe **Abbildung 30**).

| 15:11 🖪 🖿                      |           |                   |             |                           |          |   |   |              |            |      | <b>9</b> (0 | 48% 🗎 |
|--------------------------------|-----------|-------------------|-------------|---------------------------|----------|---|---|--------------|------------|------|-------------|-------|
|                                | • Testpro | ojekt / Planum: 1 |             |                           |          |   |   |              |            |      |             | ?     |
| Messtyp                        |           | LINIENK           | ONTUR       |                           |          |   |   |              |            |      |             |       |
| Objektnummer                   |           |                   | -           | +                         |          |   |   |              |            |      |             |       |
|                                |           |                   | GRAB        |                           |          |   |   |              |            |      |             |       |
| LINIE ZU                       |           | LINIE ENDE        | LINIE E     | NTFERNEN                  |          |   |   |              | $\searrow$ |      |             |       |
| ID Messtyp                     |           | Nummer            | Zusatz      | text                      |          |   |   |              |            |      |             |       |
| <u>1 Linienkon</u>             | ur        | 1 Grab            |             |                           |          |   |   | 1<br>Grab    |            |      |             |       |
| (4507627,328/5431145,117/338,1 | i7),      |                   | DHDN / 3-de | agree Gauss-Kruger zone 4 | $\vdash$ |   |   | 2,2306 Meter |            |      |             |       |
| EDIT                           | SUCHE     |                   | STATION     | MESSEN                    | -        |   | + | ++           |            | ZOOI | M GREN      | JZEN  |
|                                |           |                   | 111         |                           | 0        | < |   |              |            |      |             |       |

Abbildung 30: Visualiesierte Messungen der Linienkontor, Objektnummer 1, Grab

Sie können sich mittels der bekannten Gesten in der Planansicht bewegen.

- Zoom: Daumen und Zeigefinger
- Pan: Zeigefinger

Zusätzlich bietet Ihnen tGIS das Zoomen über die +/- - Buttons an. Der Butten ZOOM GRENZEN ermöglicht das Zoomen der Ansicht auf die maximale Verteilung der Messwerte.

Um nun das Objekt zu schließen, wählen Sie den Button LINIE ZU (siehe **Abbildung 31**). LINIE ENDE bricht die Linie ab, es entsteht also keine geschlossenen Linie. LINIE ENTFERNEN entfernt die gesamte Linie.

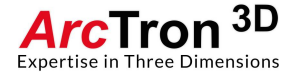

| 15:12  |                                         |                         |                                |       |   |   |     |           |      | <b>9</b> 0 | 48% 🗎 |
|--------|-----------------------------------------|-------------------------|--------------------------------|-------|---|---|-----|-----------|------|------------|-------|
| ÷      | tGIS<br>Techy 2 015                     | Festprojekt / Planum: 1 |                                |       |   |   |     |           | E    |            | ?     |
| Messty | ур                                      | LINIENKO                | INTUR                          |       |   |   |     |           |      |            |       |
| Objekt | nummer                                  |                         | - +-                           |       |   |   |     |           |      |            |       |
|        |                                         | GI                      | RAB                            |       |   |   |     |           |      |            |       |
|        |                                         | LINIE ENDE              | LINIE ENTFERNEN                |       |   |   |     |           |      |            |       |
| ID     | Messtyp                                 | Nummer                  | Zusatztext                     |       |   |   |     |           |      |            |       |
| 1      | Linienkontur<br>28/5491145,117/338,157) | 1 Grab                  | DHDN / 3-degree Gauss-Knaper 2 | one 4 |   |   | 2,2 | 1<br>Grab |      |            | T     |
| E      | DIT SU                                  | CHE                     | STATION MESSEN                 |       | - |   | +   | ++        | ZOON | / GREN     | IZEN  |
|        |                                         |                         | 111                            | 0     |   | < |     |           |      |            |       |

Abbildung 31: Linienkontur geschlossen

Sie sehen nun den Befund 1 (Grab) mit geschlossener Konturlinie. In der Messliste (im linken Bereich in **Abbildung 31**) sehen Sie mit der ID 1 die erstellte Linienkontur und die hinterlegten Attribute.

Es besteht die Möglichkeit, weitere Objekte zu messen, die Objektnummer zu ändern (falls Objektnummer nicht bekannt ist, bitte unter der Objektnummer die Zahl 0 eingeben) oder die Objektklassifikation zu modifizieren (falls die Objektklassifikation nicht bekannt ist, sollte hier der Eintrag BEFUND, UNSPEZIFIZIERT ausgewählt werden). Natürlich können Sie nun auch den Messtyp ändern (siehe **Kapitel 4.3.1.1**).

Wenn Sie beispielsweise einen Knochenfund einmessen wollen, wechseln Sie den Messtyp und wählen in der Kategorie "Fundsymbole" und aus der Liste "Knochen" aus (siehe Abbildung 32).

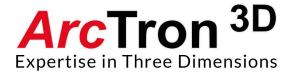

| 15:12 🖬 🛋                          |                         |                                   |                   | ♥ ⊗ 48% <b>=</b> |
|------------------------------------|-------------------------|-----------------------------------|-------------------|------------------|
|                                    | Testprojekt / Planum: 1 |                                   |                   | 8?               |
| Messtyp                            | KNOCH                   | HEN                               |                   |                  |
| Befundbezug                        | 0                       | - +                               |                   |                  |
| Fundzettelnummer                   |                         |                                   |                   |                  |
| ID Messtyp                         | Nummer                  | Zusatztext                        |                   |                  |
| <u>1 Linienkontur</u>              | 1 Grab                  |                                   | l <sub>Grab</sub> |                  |
| (4507627,328/5431145,117/338,157), |                         | DHDN / 3-degree Gauss-Kruger zone | 4 2,2306 Meter    |                  |
| EDIT SL                            | ICHE                    | STATION MESSEN                    | + ++ Z00M         | GRENZEN          |
|                                    |                         | 111                               | 0 <               |                  |

Abbildung 32: Änderung des Messtyps auf "Fundsymbol" → "Knochen"

Da der Knochenfund in Grab 1 liegt, können wir als Befundbezug die Zahl 1 eingeben. Falls schon eine Fundzettelnummer besteht, kann diese unter Fundzettelnummer eingetragen werden (siehe Abbildung 33).

| 15:13 🖾 🛋                          | ٩                                  | ⊘ 48% 🗎 |
|------------------------------------|------------------------------------|---------|
| + , Tachy 2 GIS                    | Testprojekt / Planum: 1            | ?       |
| Messtyp                            | KNOCHEN                            |         |
| Befundbezug                        | 1 - +                              |         |
| Fundzettelnummer                   | 24                                 |         |
| ID Messtyp                         | Nummer Zusatztext                  |         |
| 1 Linienkontur                     | 1 Grab                             |         |
| (4507627,328/5431145,117/338,157), | DHDN / 3degree Gauss-Kruger zone 4 |         |
| EDIT SU                            | CHE STATION MESSEN + ++ ZOOM GR    | NZEN    |
|                                    |                                    |         |

Abbildung 33: Eintragen des Befundbezug und der Fundzettelnummer

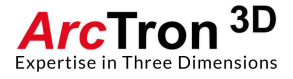

| 15:14 🖬         | 1                 |          |               |         |                           |       |   |   |   |              |              |      |      | <b>9</b> 6 | 9 48% 🛢 |
|-----------------|-------------------|----------|---------------|---------|---------------------------|-------|---|---|---|--------------|--------------|------|------|------------|---------|
| ÷ .             | Techy 2 GIS       | Testproj | ekt / Planum: | 1       |                           |       |   |   |   |              |              |      | H    |            | ?       |
| Messtyp         |                   |          | KNO           | CHEN    |                           |       |   |   |   |              |              |      |      |            |         |
| Befundbe        | ezug              |          |               | -       | +                         |       |   |   |   |              |              |      |      |            |         |
| Fundzette       | elnummer          | 24       |               |         |                           |       |   |   |   |              |              |      |      |            |         |
| ID              | Messtyp           |          | Nummer        | Zus     | atztext                   |       |   |   |   |              |              |      |      |            |         |
| 2 F             | Knochen           |          |               | 24      |                           |       |   |   |   |              |              |      |      |            |         |
| <u>1 L</u>      | Linienkontur      |          | 1 Grab        |         |                           |       |   |   |   |              |              |      |      |            |         |
|                 |                   |          |               |         |                           |       |   |   |   |              | KN 24        |      |      | >          |         |
|                 |                   |          |               |         |                           |       |   |   |   | $\backslash$ |              | Grab |      |            |         |
|                 |                   |          |               |         |                           |       |   |   |   |              |              |      |      |            |         |
|                 |                   |          |               |         |                           |       |   |   |   |              |              |      |      |            |         |
|                 |                   |          |               |         |                           |       |   |   |   |              |              |      |      |            |         |
|                 |                   |          |               |         |                           |       |   |   |   |              |              |      |      |            |         |
|                 |                   |          |               |         |                           |       |   |   |   |              |              |      |      |            |         |
| 4507627 642 542 | 31145 158 338 170 |          |               |         | / 3 dennee Gauss Kauger a | one 4 |   |   |   | 2            | 2,2306 Meter |      |      |            |         |
| 1007027,041 543 |                   |          |               |         | o acgree Gauss-rouger z   |       |   | 1 | 1 |              | 1            | 1    |      |            |         |
| EDIT            | r su              | ICHE     |               | STATION | MESSEN                    |       | - | - |   | +            | ++           |      | Z001 | M GREI     | NZEN    |
|                 |                   |          |               | 111     |                           | 0     |   | , | < |              |              |      |      |            |         |

Zielen Sie nun den Knochenfund an und lösen Sie Messung mit dem Button MESSEN aus.

Abbildung 34: Visualisierter Knochenbefund in Grab 1

Die Messung wird visualisiert (siehe **Abbildung 34**) und die Messliste entsprechend erweitert. Verfahren Sie in dieser Weise mit allen weiteren Messungen.

| 15:17  |                        |                         |                                   |   |   |        |                   |                    |                   |     | <b>9</b> 6 | 9 47% 🛢 |
|--------|------------------------|-------------------------|-----------------------------------|---|---|--------|-------------------|--------------------|-------------------|-----|------------|---------|
| ÷      | , Techy 2 015          | Demonstration / Planum: | 1                                 |   |   |        |                   |                    |                   |     | Ø          | ?       |
| Messty | γp                     | NIVELLEN                | IENT                              | J |   |        |                   |                    |                   |     |            |         |
| ID     | Messtyp                | Nummer                  | Zusatztext                        |   |   |        |                   |                    |                   |     |            |         |
| 152    | Linienkontur           |                         |                                   |   |   |        | ~                 | ~                  |                   |     |            |         |
| 151    | Textinformatio         | n                       | Herdstelle_12                     |   |   |        | $\frown$          |                    |                   |     |            |         |
| 150    | Textinformatio         | n                       | Schlitzgrube(?)                   |   |   | /      | -                 | $\langle \rangle$  |                   |     |            |         |
| 149    | Textinformatio         | n                       | Grab_1                            |   |   |        |                   |                    | )                 |     |            |         |
| 148    | Ziegel                 |                         | Fz 1048                           |   |   |        | $\sim$            |                    |                   |     | 1          |         |
| 147    | Ziegel                 |                         | Fz 1047                           |   |   | 1      | $\not\leftarrow$  |                    | )                 | /   |            |         |
| 146    | Knochen                |                         | Fz 1046                           |   | < |        |                   |                    | ୍ତ୍               | /   |            |         |
| 145    | Knochen                |                         | Fz 1045                           |   |   |        | 50                | 2                  | $\sim$ $^{\circ}$ |     |            |         |
| 143    | Objektkontur           |                         |                                   |   |   |        | $\sum_{i=1}^{n}$  | $\sim$             |                   |     |            |         |
| 142    | Keramik                |                         | Fz 982                            |   |   | $\sim$ | ····· ( ••••      | 1.                 | $\searrow$        |     |            |         |
| 141    | Keramik                |                         | Fz 981                            |   |   |        | $\langle \rangle$ | 0000               | 7                 |     |            |         |
| 140    | Keramik                |                         | Fz 980                            |   |   |        |                   |                    |                   |     |            |         |
| 139    | Nivellement            |                         |                                   |   |   |        |                   | $\bigtriangledown$ |                   |     |            |         |
| 138    | Nivellement            |                         |                                   |   |   |        |                   | $\sim$             |                   |     |            |         |
| 137    | Nivellement            |                         |                                   |   |   |        |                   |                    |                   |     |            |         |
| 136    | Nivellement            |                         |                                   |   |   |        |                   |                    |                   |     |            |         |
| 135    | Nivellement            |                         |                                   |   |   |        |                   |                    |                   |     |            |         |
| 1.34   | 7/5364126.547/357.258) |                         | DHDN / 3-degree Gauss-Kruger zone | 4 |   |        |                   | 20,1255 Meter      |                   |     |            |         |
|        |                        |                         |                                   |   |   |        |                   | T                  | 1                 |     |            |         |
| E      | DIT SU                 | CHE                     | STATION MESSEN                    |   |   | -      | +                 | ++                 |                   | Z00 | M GREI     | NZEN    |
|        |                        |                         | III                               | 0 |   | <      |                   |                    |                   |     |            |         |

In Abbildung 35 sehen Sie eine Beispielmessung einer Grabungsfläche.

Abbildung 35: Beispielmessung

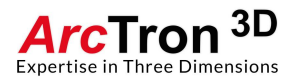

# Profileinmessung

Vergeben Sie zunächst einen Namen für Ihr Profil (*hier P1 genannt*) und bestätigen Sie diesen mit dem Button PROFIL ANLEGEN.

| 15:18 | <b>•</b>   |              |          |                |         |          |                         |         | <b>9</b> (0) | 47% 🗎 |
|-------|------------|--------------|----------|----------------|---------|----------|-------------------------|---------|--------------|-------|
| ÷     | tGIS       | • Testprojek | t        |                |         |          |                         |         |              | ?     |
| _     |            | Plana        |          |                | Profile |          |                         | Projekt |              |       |
|       | Planum     | Elemente     | Zeichnen | Profil         |         | Elemente |                         | EXPORT  |              |       |
|       | 1          | 2            | •        |                |         |          | Projektbeschreibung<br> |         |              |       |
|       |            |              |          |                |         |          |                         |         |              |       |
|       |            |              |          |                |         |          |                         |         |              |       |
|       |            |              |          |                |         |          |                         |         |              |       |
|       |            |              |          |                |         |          |                         |         |              |       |
|       |            |              |          |                |         |          |                         |         |              |       |
| Planu | m 1        |              | - +      | Profil P1      |         |          |                         |         |              |       |
| PLA   | NUM ANLEGE | EN .         |          | PROFIL ANLEGEN |         |          |                         |         |              |       |
|       |            |              |          | 111            | 0       | <        |                         |         |              |       |

Abbildung 36: Benennung des Profils

tGIS wechselt nun direkt in den Messmodus und erwartet nun hintereinander 3 Messungen Punkt P1 (nicht verwechseln mit Profilnamen!), Punkt P2 und Punkt P3 um das Benutzerkoordinatensystem des Profils aufzuspannen (siehe **Abbildung 37**).

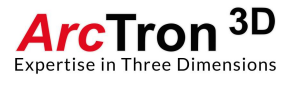

| 15:19 🗳 |             |                              |                                     |   |   |   |           |      | <b>0</b> 🛇 | 47% 🗎 |
|---------|-------------|------------------------------|-------------------------------------|---|---|---|-----------|------|------------|-------|
| ÷       | Techy 2 GIS | Testprojekt / Profil: Coordi | nate System                         |   |   |   |           |      |            | ?     |
| Messty  | γp          |                              |                                     |   |   |   |           |      |            |       |
|         |             | Messen Sie den Ursprung      | des Koordinatensystems.             |   |   |   |           |      |            |       |
| ID      | Messtyp     | Nummer                       | Zusatztext                          |   |   |   |           |      |            |       |
|         |             |                              |                                     |   |   |   |           |      |            |       |
|         |             |                              | DHDN / 3-degree Gauss-Kruger zone 4 |   |   |   | 900 Meter |      |            |       |
| EC      | DIT SI      | JCHE                         | MESSEN                              | - | • | + | ++        | ZOON | / GREN     | ZEN   |
|         |             |                              | III C                               | ) | < |   |           |      |            |       |

Abbildung 37: Einmessung des Koordinatensystems

Die erste Messung P1 definiert den Ursprung, der sich links unten am Profil befinden sollte.

Zielen Sie diesen Punkt nun am Profil an und lösen Sie die Messung mit MESSEN aus. Punkt P1 wird visualisiert (siehe **Abbildung 38**).

| 15:21 🖿     |                                                                                        |                                                                                                    |                                                                                                    |              |      | <b>9</b> (0) | 47% 🛢 |
|-------------|----------------------------------------------------------------------------------------|----------------------------------------------------------------------------------------------------|----------------------------------------------------------------------------------------------------|--------------|------|--------------|-------|
| ÷           | Techy 2 GIS                                                                            | Festprojekt / Profil: Coordi                                                                                                    | inate System                                                                                                    |              |      |              | ?     |
| Messty      |                                                                                        |                                                                                                    | SYSTEM                                                                                                    |              |      |              |       |
|             | Messen Sie<br>Bitte beacht<br>vom Urspru<br>damit die A<br>der Ungenar<br>beeinflußt w | eine Koordinate rechts des U<br>en Sie, daß der Abstand der z<br>ng einen geeigneten Mindest<br>usrichtung des Koordinatensy<br>uigkeit des Messgerätes oder<br>ird. | Irsprungs.<br>zu messenden Koordinate<br>abstand haben sollte,<br>ystems nicht zu stark von<br>r der Bodenbeschaffenheit |              |      |              |       |
| ID          | Messtyp                                                                                | Nummer                                                                                                    | Zusatztext                                                                                                    |              |      |              |       |
| 3           | Koordinatensy                                                                          | stem 1                                                                                                    |                                                                                                    |              |      |              |       |
| 4507627,113 | 5431143,989 336,276                                                                    |                                                                                                    | DHDN / 3-degree Gauss-Kruger zone 4                                                                                      | 1,0067 Meter |      |              |       |
| ED          | IT SU                                                                                  | CHE                                                                                                    | MESSEN                                                                                                    | + ++         | ZOON | 1 GREN       | IZEN  |

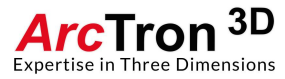

#### Abbildung 38: Visualisierter Ursprung Punkt P1

tGIS erwartet nun die Messung von Punkt P2 (P2 definiert die X-Richtung [KS\_X] und sollte somit rechts neben P1 gemessen werden)

Zielen Sie diesen Punkt nun am Profil an und lösen Sie die Messung mit MESSEN aus.

P2 wird visualisiert als KS\_X (siehe Abbildung 39)

| 15:21 🔛 | 1                                                                                     |                                                                                                |                                                                                                    |                                                                                                    |    |   |   |      |              |   |      | <b>9</b> (0) | 47% 🗎 |
|---------|---------------------------------------------------------------------------------------|------------------------------------------------------------------------------------------------|----------------------------------------------------------------------------------------------------|----------------------------------------------------------------------------------------------------|----|---|---|------|--------------|---|------|--------------|-------|
| ÷ ,     | Techy 2 GIS                                                                           | Testprojekt                                                                                    | / Profil: Coordii                                                                                                    | nate System                                                                                                    |    |   |   |      |              |   |      |              | ?     |
| Messtyp |                                                                                       |                                                                                                |                                                                                                    | YSTEM                                                                                                    |    |   |   |      |              |   |      |              |       |
|         | Messen Sie<br>Bitte beacht<br>vom Ursprur<br>Mindestabs<br>Koordinaten<br>Messgerätes | eine Koordin<br>en Sie, daß d<br>ng und vom v<br>tand haben s<br>systems nich<br>s oder der Bo | ate oberhalb des<br>ler Abstand der zu<br>vorigen Messpunk<br>ollte, damit die Ar<br>ht zu stark von de<br>idenbeschaffenhe | Ursprungs.<br>I messenden Koordinate<br>It einen geeigneten<br>usrichtung des<br>r Ungenauigkeit des<br>it beeinflußt wird. |    |   |   | KS_X | :            |   |      |              |       |
| ID      | Messtyp                                                                               |                                                                                                | Nummer                                                                                                    | Zusatztext                                                                                                    |    |   |   |      |              |   |      |              |       |
| 3 I     | Koordinatensy                                                                         | /stem                                                                                          |                                                                                                    | DHDN / 3 degree Gauss-Kruger zone                                                                                           | -4 | I |   |      | 1,0067 Meter | F | 21   |              | -     |
| EDIT    | SU                                                                                    | CHE                                                                                            |                                                                                                    | MESSEN                                                                                                    |    | - | - | +    | ++           |   | ZOON | / GREN       | IZEN  |
|         |                                                                                       |                                                                                                |                                                                                                    | III                                                                                                    | 0  |   | < |      |              |   |      |              |       |

Abbildung 39: Visualisierte X-Koordinate KS\_X (Punkt P2)

tGIS erwartet nun die Messung von P3 (P3 definiert die Y-Richtung [KS\_Y] und sollte somit über P1 gemessen werden).

Zielen Sie diesen Punkt nun am Profil an und lösen Sie die Messung mit MESSEN aus.

P3 wird visualisiert als KS\_Y. Das Ergebnis sollte nun wie in Abbildung 40 aussehen.

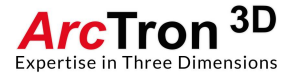

| 15:22       |                          |                           |                                     |                 | � ⊗ 46% 🛢    |
|-------------|--------------------------|---------------------------|-------------------------------------|-----------------|--------------|
| ÷           | Techy 2 GIS              | Testprojekt / Profile: P1 |                                     |                 | E 🗿 ?        |
| Messty      | ур                       | LINIENKONT                |                                     |                 |              |
| Objektı     | nummer                   | 1                         | - +                                 |                 |              |
|             |                          | BEFUND, UNSF              | PEZIFIZIERT                         |                 |              |
|             |                          | LINIE ENDE                |                                     |                 |              |
| ID          | Messtyp                  | Nummer                    | Zusatztext                          | KS_Y            |              |
| 3           | Koordinatensy            | rstem 1                   |                                     |                 |              |
|             |                          |                           |                                     |                 |              |
|             |                          |                           |                                     |                 |              |
|             |                          |                           |                                     | • <sub>P1</sub> | •ĸs x        |
|             |                          |                           |                                     |                 |              |
|             |                          |                           |                                     |                 |              |
|             |                          |                           |                                     |                 |              |
|             |                          |                           |                                     | 1 0638 Meter    |              |
| (4507627,11 | 13/5431143,989/336,276), |                           | DHDN / 3-degree Gauss-Kruger zone 4 |                 |              |
| EI          | DIT SU                   | CHE                       | MESSEN                              | + ++            | ZOOM GRENZEN |
|             |                          |                           | III C                               | ) <             |              |

Abbildung 40: Eingemessenes Koordinatensystem zur Profilmessung

Sie können nun wie gewohnt einen Messtyp wählen und das Profil einmessen.

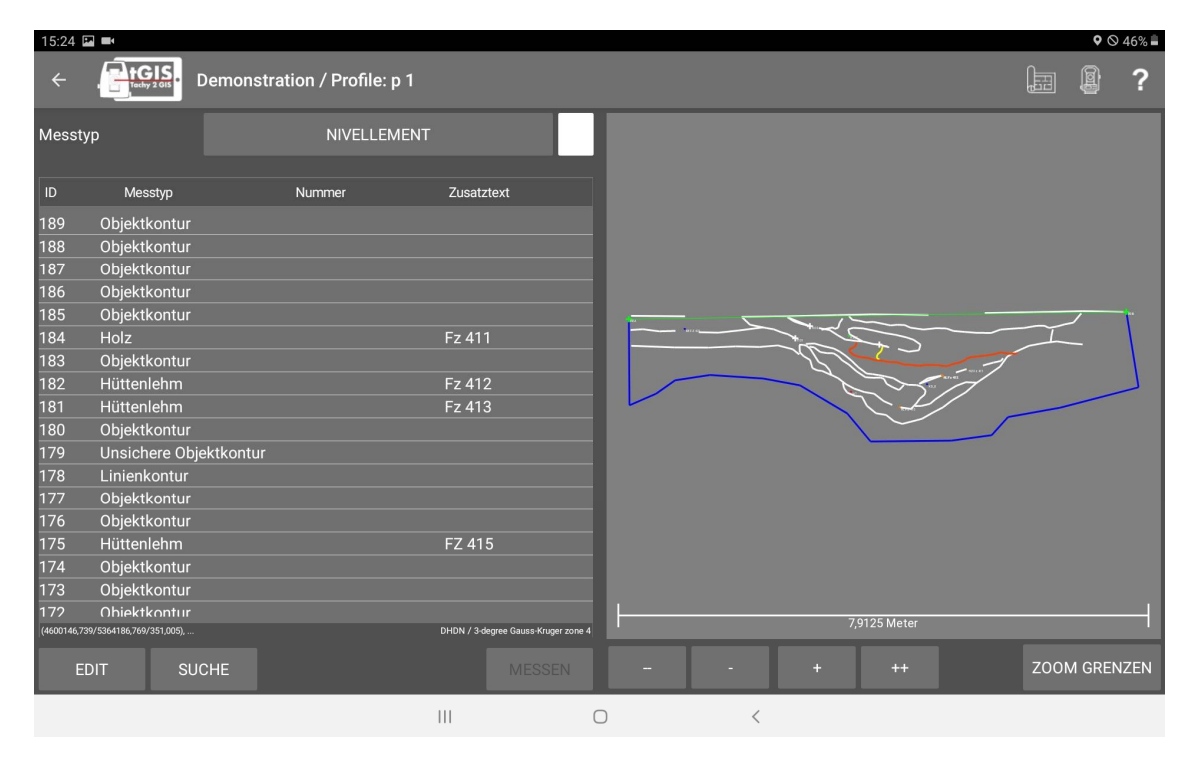

Eine Profilmessung könnte so aussehen wie in Abbildung 41 dargestellt.

Abbildung 41: Beispiel für Profileinmessung

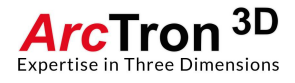

Kehren Sie nun mit dem Pfeil in der oberen Leiste zurück zur Messübersicht ihres Projektes (siehe **Abbildung 42**).

| 15:25 |             |            |          |                |                    |                                                     | <b>9</b> (0) | 46% 🗎 |
|-------|-------------|------------|----------|----------------|--------------------|-----------------------------------------------------|--------------|-------|
| ÷     | Tacky 2 GIS | • Demonstr | ation    |                |                    |                                                     |              | ?     |
|       |             | Plana      |          | Р              | rofile             | Projekt                                             |              |       |
|       | Planum      | Elemente   | Zeichnen | Profil         | Elemente           | EXPORT                                              |              |       |
|       | 1           | 141        | ••       | р 1            | 37                 | Projektbeschreibung:<br>Demonstration einer Grabung |              |       |
|       | 2           | 11         |          | р З            | 1                  |                                                     |              |       |
|       |             |            |          | р 4            | 7                  |                                                     |              |       |
|       |             |            |          |                |                    |                                                     |              |       |
|       |             |            |          |                |                    |                                                     |              |       |
|       |             |            |          |                |                    |                                                     |              |       |
|       |             |            |          |                |                    |                                                     |              |       |
|       |             |            |          |                |                    |                                                     |              |       |
|       |             |            |          |                |                    |                                                     |              |       |
| Plan  | um 1        |            | - +      | Profil p 1     |                    |                                                     |              |       |
| PLA   | NUM ANLEGE  | EN         |          | PROFIL ANLEGEN | PROFILE BEARBEITEN |                                                     |              |       |
|       |             |            |          | 111            | 0 <                |                                                     |              |       |

Abbildung 42: Messübersicht des Projektes

Sie sehen nun, dass sich die Listeneinträge im Bereich Plana und Profile geändert haben. Sie können nun weitere Plana/Profile anlegen oder zu bestehenden Plana/Profilen Messdaten hinzufügen.

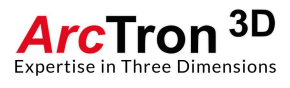

## Bestehende Plana einblenden

tGIS ermöglicht es Ihnen bestehende Planumsmessungen in die aktive Messung einzublenden. Dies ist hilfreich, wenn Sie beispielsweise die Grabungsgrenze auf Planum 0 eingesessen haben, nun aber Messungen auf Planum 1 durchführen wollen, aber trotzdem die Grabungsgrenze sehen wollen.

Gehen Sie hierfür zunächst in die Messübersicht (siehe **Abbildung 43**). In der Planumsauflistung sehen Sie, welche Plana schon mit Messungen belegt sind, sie bekommen auch die Anzahl der gemessenen Elemente angezeigt.

| 15:25 🖿 |             |          |          |                |                    |                                            |         | <b>9</b> (0) | 46% 🗎 |
|---------|-------------|----------|----------|----------------|--------------------|--------------------------------------------|---------|--------------|-------|
|         | techy 2 OIS | Demonstr | ation    |                |                    |                                            |         | Ø            | ?     |
|         |             | Plana    |          |                | Profile            |                                            | Projekt |              |       |
| PI      | anum        | Elemente | Zeichnen | Profil         | Elemente           |                                            | EXPORT  |              |       |
|         | 1           | 141      |          | р 1            | 37                 | Projektbeschreibung<br>Demonstration einer | Grabung |              |       |
| :       | 2           | 11       |          | р З            | 1                  |                                            |         |              |       |
|         |             |          |          | р 4            | 7                  |                                            |         |              |       |
|         |             |          |          |                |                    |                                            |         |              |       |
|         |             |          |          |                |                    |                                            |         |              |       |
|         |             |          |          |                |                    |                                            |         |              |       |
|         |             |          |          |                |                    |                                            |         |              |       |
|         |             |          |          |                |                    |                                            |         |              |       |
| Planum  |             |          | - +      | Profil p 1     |                    |                                            |         |              |       |
| PLAN    | JM ANLEGEN  |          |          | PROFIL ANLEGEN | PROFILE BEARBEITEN |                                            |         |              |       |
|         |             |          |          | III            | 0 <                |                                            |         |              |       |

Abbildung 43: Messübersicht deaktivierte Schieber zum einblenden

In unserem Beispiel gibt es zwei Plana (1 und 2). Auf Planum 1 liegen 141 Elemente auf Planum 2 liegen 11 Elemente. In jeder Zeile (links) gibt es einen Schieber der das Einblenden der Plana aktiviert oder deaktiviert (siehe Abbildung 43).

Um nun Planum 1 in die aktive Messung von Planum 2 einzublenden aktivieren Sie das Einblenden in dem Sie kurz auf den Schieber in der Zeile von Planum 1 drücken. Der Schieber wechselt die Farbe und ist somit aktiviert (siehe Abbildung 44).

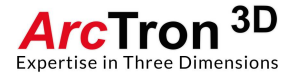

| 15:26  |             |           |          |                |            |          |                                            |              | <b>9</b> 0 | 46% 🗎 |
|--------|-------------|-----------|----------|----------------|------------|----------|--------------------------------------------|--------------|------------|-------|
| ÷      | techy 2 015 | Demonstra | ition    |                |            |          |                                            |              |            | ?     |
|        |             | Plana     |          |                | Profile    |          |                                            | Projekt      |            |       |
| F      | Planum      | Elemente  | Zeichnen | Profil         | Ele        | mente    |                                            | EXPORT       |            |       |
|        | 1           | 141       |          | р1             |            | 37       | Projektbeschreibung<br>Demonstration einer | :<br>Grabung |            |       |
|        | 2           | 11        |          | р З            |            | 1        |                                            |              |            |       |
|        |             |           |          | p 4            |            | 7        |                                            |              |            |       |
|        |             |           |          |                |            |          |                                            |              |            |       |
|        |             |           |          |                |            |          |                                            |              |            |       |
|        |             |           |          |                |            |          |                                            |              |            |       |
|        |             |           |          |                |            |          |                                            |              |            |       |
|        |             |           |          |                |            |          |                                            |              |            |       |
|        |             |           |          |                |            |          |                                            |              |            |       |
| Planun | n 1         |           | - +      | Profil p 1     |            |          |                                            |              |            |       |
| PLAN   | IUM ANLEGEN | 1         |          | PROFIL ANLEGEN | PROFILE BE | ARBEITEN |                                            |              |            |       |
|        |             |           |          | III            | 0          | <        |                                            |              |            |       |

Abbildung 44: Messübersicht aktivierter Schieber zum einblenden

Öffnen Sie nun Planum 2, indem Sie auf den Listeneintrag für Planum 2 drücken.

Sie sehen nun die eingeblendete Elemente aus Planum 1 (Grabungsgrenze, etc.) und die schon eingemessenen Elemente aus Planum 2 zusammen visualisiert (siehe **Abbildung 45**).

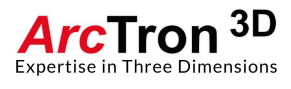

| 15:27 🗳     |                     |                        |           |                            |   |    |               |                                        |                    |               |      | <b>9</b> 6 | 46% 🗎 |
|-------------|---------------------|------------------------|-----------|----------------------------|---|----|---------------|----------------------------------------|--------------------|---------------|------|------------|-------|
| ÷           | Tachy 2 GIS         | Demonstration / Planun | n: 2      |                            |   |    |               |                                        |                    |               | E    |            | ?     |
| Messty      | γp                  | NIVELLE                | MENT      |                            |   |    |               |                                        |                    |               |      |            |       |
| ID          | Messtyp             | Nummer                 | Zusat     | ztext                      |   |    |               |                                        |                    |               |      |            |       |
| 120         | Profilnagel         |                        |           |                            |   |    |               | ~                                      |                    |               |      |            |       |
| 119         | Profilnagel         |                        | А         |                            |   |    | /             | $\sim$                                 | e                  |               |      |            |       |
| 108         | Profilnagel         |                        | В         |                            |   |    | /.            |                                        |                    |               |      |            |       |
| 107         | Profilnagel         |                        | А         |                            |   |    | 10            |                                        |                    | $\mathcal{N}$ | -    |            |       |
| 38          | Profilnagel         |                        | А         |                            |   | /  | / × ,         | ~~~~~~~~~~~~~~~~~~~~~~~~~~~~~~~~~~~~~~ | <u> </u>           |               |      | /          |       |
| 37          | Profilnagel         |                        |           |                            |   | 1. | -5            |                                        | $\beta - \alpha c$ |               | /    |            |       |
| 28          | Objektkontur        |                        |           |                            |   |    | $\sim \wedge$ | $\rightarrow$                          |                    | <u>ه</u>      | /    |            |       |
| 27          | Objektkontur        |                        |           |                            |   |    |               | 0                                      | 2                  | $\sim$ $'$    |      |            |       |
| 8           | Objektkontur        | 94                     |           |                            |   |    |               | .) °                                   | ~                  |               |      |            |       |
| 7           | Objektkontur        | 63                     |           |                            |   |    |               | · ( · •                                |                    | $\checkmark$  |      |            |       |
| 4           | Objektkontur        |                        |           |                            |   |    |               | $\langle \rangle$                      |                    | /             |      |            |       |
|             |                     |                        |           |                            |   |    |               | ~                                      | $\mathbf{S}$       |               |      |            |       |
|             |                     |                        |           |                            |   |    |               |                                        | $\sim$             |               |      |            |       |
|             |                     |                        |           |                            |   |    |               |                                        |                    |               |      |            |       |
|             |                     |                        |           |                            |   |    |               |                                        |                    |               |      |            |       |
|             |                     |                        |           |                            |   |    |               |                                        |                    |               |      |            |       |
| 4600093,246 | 5364130,075 357,212 |                        | DHDN / 34 | degree Gauss-Kruger zone 4 |   |    |               |                                        | 20,1255 Meter      |               |      |            |       |
| E           | DIT SU              | ICHE                   |           |                            |   | -  |               |                                        | ++                 |               | zoor | M GREI     | NZEN  |
|             |                     |                        | 111       | C                          | ) |    | <             |                                        |                    |               |      |            |       |

Abbildung 45: Elemente von Planum 0 angezeigt in Messung von Planum 1

Falls Sie den Schieber bei Planum 0 wieder deaktivieren sehen Sie nur noch die Messungen auf Planum 1 (siehe **Abbildung 46**).

| 15:27 🗳     |                     |                 |                        |                |                       |  |   |   |      |           |    |    | <b>•</b> 6 | 46% 🗎 |
|-------------|---------------------|-----------------|------------------------|----------------|-----------------------|--|---|---|------|-----------|----|----|------------|-------|
| ÷           | Techy 2 GIS         | Demonstration / | <sup>/</sup> Planum: 2 |                |                       |  |   |   |      |           |    |    |            | ?     |
| Messty      | p                   |                 | NIVELLEMENT            |                |                       |  |   |   |      |           |    |    |            |       |
| ID          | Messtyp             | Num             | mer                    | Zusatzte       | đ                     |  |   |   |      |           | 0  |    |            |       |
| 120         | Profilnagel         |                 |                        |                |                       |  |   |   |      |           |    |    |            |       |
| 119         | Profilnagel         |                 |                        | A              |                       |  |   |   |      |           |    |    | $\rangle$  |       |
| 108         | Profilnagel         |                 |                        | В              |                       |  | Ő |   |      |           |    |    |            |       |
| 107         | Profilnagel         |                 |                        | А              |                       |  | Q |   |      |           |    |    |            |       |
| 38          | Profilnagel         |                 |                        | A              |                       |  |   |   |      |           |    |    |            |       |
| 37          | Profilnagel         |                 |                        | В              |                       |  |   |   |      |           |    |    |            |       |
| 28          | Objektkontur        |                 |                        |                |                       |  |   |   |      |           |    |    |            |       |
| 27          | Objektkontur        |                 |                        |                |                       |  |   |   |      |           |    |    |            |       |
| 8           | Objektkontur        | 94              |                        |                |                       |  |   |   |      |           |    |    |            |       |
| 7           | Objektkontur        | 63              |                        |                |                       |  |   |   |      |           |    |    |            |       |
| 4           | Objektkontur        |                 |                        |                |                       |  |   |   |      |           |    |    |            |       |
|             |                     |                 |                        |                |                       |  |   |   |      |           |    |    |            |       |
|             |                     |                 |                        |                |                       |  |   |   |      |           |    |    |            |       |
|             |                     |                 |                        |                |                       |  |   |   |      |           |    |    |            |       |
|             |                     |                 |                        |                |                       |  |   |   |      | O         | O, |    |            |       |
|             |                     |                 |                        |                |                       |  |   |   |      |           |    |    |            |       |
|             |                     |                 |                        |                |                       |  |   |   |      |           |    |    |            |       |
| 4600093,246 | 5364130,075 357,212 |                 |                        | DHDN / 3-degre | e Gauss-Kruger zone 4 |  |   |   | 12,1 | 477 Meter |    |    |            |       |
|             |                     |                 |                        |                |                       |  |   |   | T    |           |    |    |            |       |
| EC          | DIT SU              | CHE             | STATI                  | ON             | MESSEN                |  | - | + |      | ++        |    | ZO | OM GREI    | NZEN  |
|             |                     |                 |                        |                | (                     |  | < |   |      |           |    |    |            |       |

Abbildung 46: Deaktivierter Schieber in Planum 1

Falls Sie mehrere Plana einblenden wollen aktivieren sie hierzu einfach die dazugehörigen Schieber in der Messübersicht. Es können beliebig viele Plana eingeblendet werden.

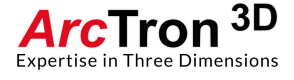

## Löschen von Messungen

Um eine Messung zu löschen wählen Sie diese aus der Messliste aus, die Messung wird grün unterlegt (siehe **Abbildung 47**), tippen Sie auf den "EDIT"- Button in der linken unteren Ecke. Darauf hin öffnet sich die EDIT-Funktion. Hier kann die ausgewählte Messung mit "LÖSCHEN" entfernt werden (siehe **Abbildung 48**).

| 15:30 🗳     |                     |                        |                                   |   |        |                   |              |               |     | <b>9</b> 0 | 45% 🗎 |
|-------------|---------------------|------------------------|-----------------------------------|---|--------|-------------------|--------------|---------------|-----|------------|-------|
| ÷           | Techy 2 015         | Demonstration / Planur | n: 1                              |   |        |                   |              |               | H   |            | ?     |
| Messty      | p                   | NIVELLE                | EMENT                             | J |        |                   |              |               |     |            |       |
| ID          | Messtyp             | Nummer                 | Zusatztext                        |   |        |                   |              |               |     |            |       |
| 152         | Linienkontur        |                        |                                   |   |        |                   |              |               |     |            |       |
| 151         | Textinformatio      | n                      | Herdstelle_12                     |   |        |                   |              |               |     |            |       |
| 150         | Textinformatio      | n                      | Schlitzgrube(?)                   |   |        |                   |              |               |     |            |       |
| 149         | Textinformatio      | n                      | Grab_1                            |   | ~      |                   | 1.           | 200           |     |            |       |
| 148         | Ziegel              |                        | Fz 1048                           |   |        |                   | $\frown$     |               |     |            |       |
| 147         | Ziegel              |                        | Fz 1047                           |   | 1 -    |                   |              |               |     |            |       |
| 146         | Knochen             |                        | Fz 1046                           |   |        | $\sim \circ$      | $\backslash$ |               |     |            |       |
| 145         | Knochen             |                        | Fz 1045                           |   |        | $\sim$            | ,<br>o       |               |     |            |       |
| 143         | Objektkontur        |                        |                                   | ~ | $\sim$ | $\sim$ .          | οQ           |               |     |            |       |
| 142         | Keramik             |                        | Fz 982                            |   |        | 10                | <u> </u>     | 0             |     |            |       |
| 141         | Keramik             |                        | Fz 981                            |   | $\sim$ |                   |              |               |     |            |       |
| 140         | Keramik             |                        | FZ 980                            |   |        | 0                 |              | $\bigcirc$    |     |            |       |
| 139         | Nivellement         |                        |                                   |   |        | \ <sup>°</sup> 00 |              | /             |     |            |       |
| 130         | Nivellement         |                        |                                   |   |        | $) \bigcirc$      | ~0/          |               |     |            |       |
| 137         | Nivellement         |                        |                                   |   |        | 1-                |              |               |     |            |       |
| 135         | Nivellement         |                        |                                   |   |        |                   | Y            |               |     |            |       |
| 134         | Nivellement         |                        |                                   |   | 1      | 8                 | 50           |               |     |            |       |
| 4600096,682 | 5364129,064 357,244 |                        | DHDN / 3-degree Gauss-Kruger zone | 4 |        |                   |              | 20,1255 Meter |     |            |       |
| EC          | DIT SU              | CHE                    | STATION MESSEN                    |   |        |                   |              | ++            | ZOO | M GRE      | NZEN  |
|             |                     |                        | III                               | 0 |        | <                 |              |               |     |            |       |

Abbildung 47: Ausgewählte Messung (grün)

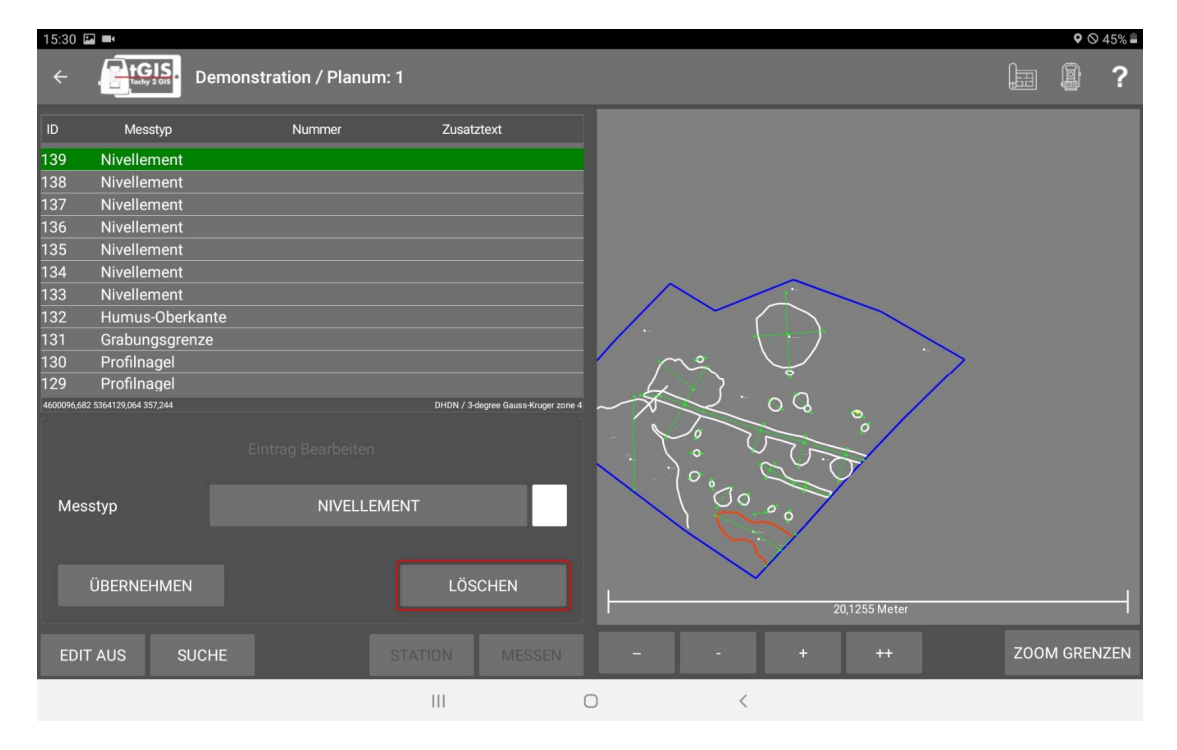

Abbildung 48: Ausgewählte Messung löschen

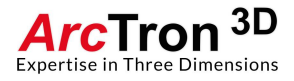

| 15:31 🗳     |                     |                    |      |         |      |      |   | <b>9</b> 0 - | 45% 🗎 |
|-------------|---------------------|--------------------|------|---------|------|------|---|--------------|-------|
| ÷           | Detection Detection |                    |      |         |      |      |   |              | ?     |
| ID          |                     |                    |      |         |      |      |   |              |       |
| 139         |                     |                    |      |         |      |      |   |              |       |
| 138         |                     |                    |      |         |      |      |   |              |       |
| 137         |                     |                    |      |         |      |      |   |              |       |
| 136         |                     |                    |      |         |      |      |   |              |       |
| 135         |                     |                    |      |         |      |      |   |              |       |
| 134         |                     |                    |      |         |      |      |   |              |       |
| 133         |                     |                    |      |         |      |      |   |              |       |
| 132         |                     | e Delete           |      |         |      |      |   |              |       |
| 131         |                     | Remove Ent         | ity? |         |      |      |   |              |       |
| 130         |                     |                    |      |         |      |      | 7 |              |       |
| 129         |                     |                    |      |         | 1.00 |      |   |              |       |
| 4600096,682 |                     |                    |      | ABBRUCH | ок   | 0. / |   |              |       |
|             |                     | Eintrag Bearbeiten | _    | 10. (   | 2.   | 7    |   |              |       |
| Mess        |                     |                    |      |         | 007  |      |   |              |       |
|             |                     |                    |      | 1 miles |      |      |   |              |       |
| 1           |                     |                    |      |         |      |      |   |              |       |
|             |                     |                    |      |         |      |      |   |              |       |
| EDIT        |                     |                    |      |         |      |      |   |              |       |
|             |                     |                    | (    |         |      |      |   |              |       |

Sie müssen die Löschaktion noch einmal mit OK bestätigen (siehe Abbildung 49).

Abbildung 49: Bestätigung der Löschaktion

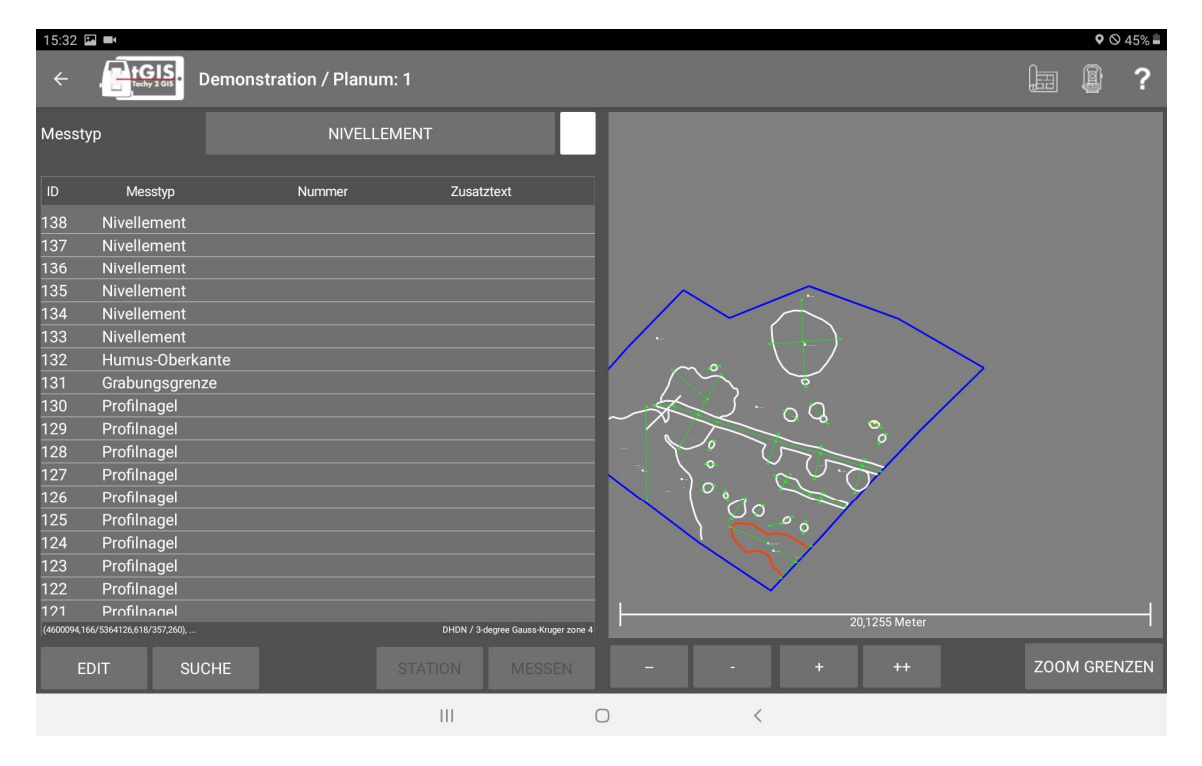

Der Messeintrag ist somit gelöscht (siehe Abbildung 50).

Abbildung 50: Eintrag wurde gelöscht

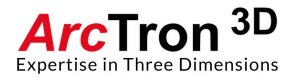

## **Export von Messungen**

Zum Export von Messungen öffnen Sie die Messübersicht und tippen Sie auf den EXPORT-Button rechts oben (siehe **Abbildung 51**).

| 15:40 🖪 | M 🖬 🕂     |          |          |                    |             |         |                                                     | • | ŝ,⊗∎ |
|---------|-----------|----------|----------|--------------------|-------------|---------|-----------------------------------------------------|---|------|
| ÷ ,     | tGIS.     | Demonstr | ation    |                    |             |         |                                                     |   | ?    |
|         |           | Plana    |          |                    | Profile     |         | Projekt                                             |   |      |
| Pla     | inum      | Elemente | Zeichnen | Profil             | Eler        | mente   | EXPORT                                              |   |      |
| 1       |           | 141      |          | Profil 1           |             | 37      | Projektbeschreibung:<br>Demonstration einer Grabung |   |      |
| 2       |           | 11       |          |                    |             |         |                                                     |   |      |
|         |           |          |          |                    |             |         |                                                     |   |      |
|         |           |          |          |                    |             |         |                                                     |   |      |
|         |           |          |          |                    |             |         |                                                     |   |      |
|         |           |          |          |                    |             |         |                                                     |   |      |
|         |           |          |          |                    |             |         |                                                     |   |      |
|         |           |          |          |                    |             |         |                                                     |   |      |
|         |           |          |          |                    |             |         |                                                     |   |      |
| Planum  | 1         |          | - +      | Profil New Profile | e Name      |         |                                                     |   |      |
| PLANU   | IM ANLEGE | EN       |          | PROFIL ANLEGEN     | PROFILE BEA | RBEITEN |                                                     |   |      |
|         |           |          |          | 111                | 0           | <       |                                                     |   |      |

Abbildung 50: Exportieren von Messungen

Es öffnet sich die Exportseite (siehe Abbildung 51).

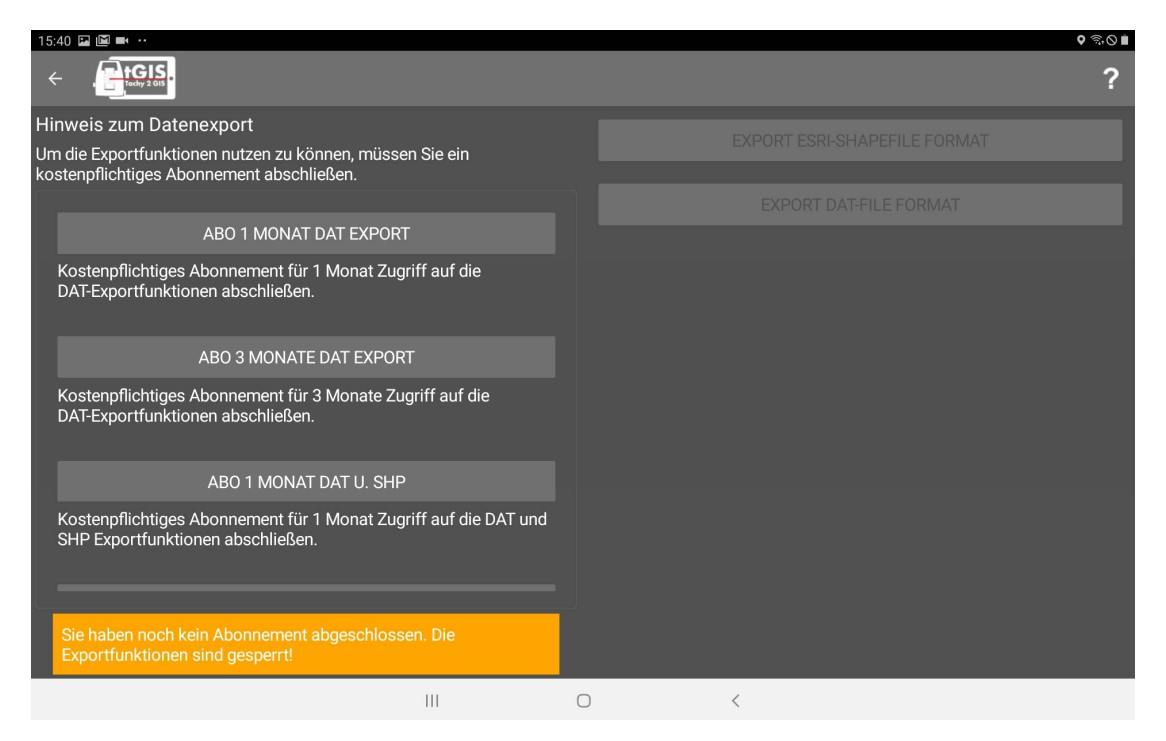

Abbildung 51: Exportseite; noch kein Abonnement abgeschlossen

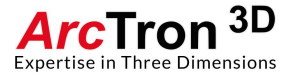

Der Datenexport unter tGIS ist kostenpflichtig. Sie müssen daher um Daten exportieren zu können ein EXPORTABO abschließen. Dies können Sie über den Google-Playstore tun.

Ihnen werden vier Varianten des Exportes angeboten:

- Kostenpflichtiges Abonnement für 1 Monat Zugriff auf die DAT-Exportfunktionen
- Kostenpflichtiges Abonnement für **3 Monate** Zugriff auf die **DAT-Exportfunktionen**
- Kostenpflichtiges Abonnement für 1 Monat Zugriff auf die DAT- und SHP-Exportfunktionen
- Kostenpflichtiges Abonnement für **3 Monate** Zugriff auf die **DAT- und SHP-Exportfunktionen**

Bitte beachten Sie, dass Sie für den Exportvorgang mit dem Google-Playstore verbunden sein müssen, da der Store überprüft, ob Sie ein gültiges Abo besitzen. Falls dies der Fall ist, werden Ihnen ja nach abgeschlossenem Abo ein oder zwei Export-Formate angeboten.

Sie können das aktive Projekt entweder im DAT-Format oder im SHP-Format als auch im DAT-Format exportieren.

Wählen Sie nun das gewünschte Format aus (**Abbildung 52**, rechts). Im Beispiel möchten wir unsere Daten im DAT-Format exportieren, da wir die Messungen im Anschluss in ArchäoCAD öffnen möchten.

Wählen Sie nun den EXPORT DAT aus.

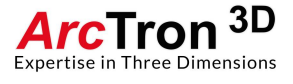

| 15:41 🔤 🖼 🖦 ••                                                                                      | ୧ କ୍ଷା                       |
|----------------------------------------------------------------------------------------------------|------------------------------|
|                                                                                                    | ?                            |
| Hinweis zum Datenexport                                                                             | EXPORT ESRI-SHAPEFILE FORMAT |
| om die Exportfunktionen nutzen zu konnen, mussen Sie ein kostenpflichtiges Abonnement abschließen.  |                              |
|                                                                                                    | EXPORT DAT-FILE FORMAT       |
|                                                                                                    |                              |
| Kostenpflichtiges Abonnement für 3 Monate Zugriff auf die<br>DAT-Exportfunktionen abschließen.      |                              |
|                                                                                                    |                              |
| Kostenpflichtiges Abonnement für 1 Monat Zugriff auf die DAT und SHP Exportfunktionen abschließen.  |                              |
|                                                                                                    |                              |
| Kostenpflichtiges Abonnement für 3 Monate Zugriff auf die DAT und SHP Exportfunktionen abschließen. |                              |
| Sie verfügen über ein Abo. Die Exportfunktionen sind<br>freigeschaltet                              |                              |
| Abo 3 Monate DAT u. SHP                                                                             |                              |
| III O                                                                                               | <                            |

Abbildung 52: Exportseite; abgeschlossenes Abonnement

Der erfolgreiche Export wird mit einer Meldung angezeigt (siehe **Abbildung 53**), die Sie mit OK bestätigen.

| 15:42 🔛 🔛 🚥 😶                                                       |                                            |     |                  |               | ହ ଲି ⊘∎ |
|---------------------------------------------------------------------|--------------------------------------------|-----|------------------|---------------|---------|
|                                                                     |                                            |     |                  |               | ?       |
| Hinweis zum Datenexport                                             |                                            |     |                  |               |         |
| Um die Exportfunktionen nutzen zu kostenpflichtiges Abonnement abso |                                            |     | EXPORT ESRI-SHAI | PEFILE FORMAT |         |
|                                                                     |                                            |     |                  | ILE FORMAT    |         |
| ABO 3 MONA                                                          |                                            |     |                  |               |         |
| Kostenpflichtiges Abonnement fi<br>DAT-Exportfunktionen abschließ   | ür 3 Monate Zugriff auf die                |     |                  |               |         |
|                                                                     | Export                                     |     |                  |               |         |
| ABO'I MON                                                           | Export in das 'DAT-File' Format beend      | et. |                  |               |         |
| Kostenpflichtiges Abonnement f<br>SHP Exportfunktionen abschließ    |                                            |     | ОК               |               |         |
|                                                                     |                                            |     |                  |               |         |
| ABO 3 MONA                                                          |                                            |     |                  |               |         |
| Kostenpflichtiges Abonnement fi<br>SHP Exportfunktionen abschließ   | ür 3 Monate Zugriff auf die DAT und<br>en. |     |                  |               |         |
| Sie verfügen über ein Abo. Die E<br>freigeschaltet                  | xportfunktionen sind                       |     |                  |               |         |
| Abo 3 Monate DAT u. SHP                                             |                                            |     |                  |               |         |
|                                                                     | 111                                        | 0   | <                |               |         |

Abbildung 53: Export Meldung

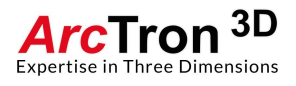

Schließen Sie nun Ihr Tablet an einen PC an und navigieren Sie zum Ordner tGIS exports.

Der Pfad zum Ordner lautet Dieser PC\Galaxy Tab A (2016)\Tablet\ArcTron\tGIS exports (siehe **Abbildung 54**)

| 🔜 > Dieser PC > Galaxy Tab A (2016) > Ta | blet > ArcTron > tGIS expo | orts  |
|------------------------------------------|----------------------------|-------|
| Name                                     | Тур                        | Größe |
| 2019-05-07_13-45-24_2019-03-AT           | Dateiordner                |       |
| 2019-05-07_13-45-59_2019-03-AT           | Dateiordner                |       |
| 2019-05-10_14-35-06_Project Neu          | Dateiordner                |       |

Abbildung 54: Exportierte Dateien mit Datei-Pfad

In diesem Ordner werden die exportierten Daten abgelegt.

Die Ordner sind mit Zeitstempel und Projektnamen versehen. Die Ordnerbenennung folgt dem Schema Jahr-Monat-Tag-Stunde-Minute-Sekunde\_Projektname (siehe **Abbildung 54**).

Öffnen Sie nun den entsprechenden Ordner. Hier Im Beispiel öffnen wir den Ordner

2019-05-10\_14-35-06\_Project Neu.

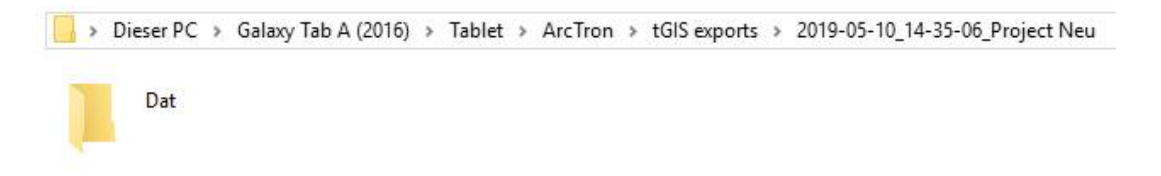

Abbildung 55: Ordner der exportierten DAT-Dateien

Wir finden hier einen weiteren Ordner, der DAT heißt (siehe **Abbildung 55**), sobald Sie auch SHP exportieren würden Sie hier auch den SHP-Ordner vorfinden.

Öffnen Sie nun den DAT-Ordner.

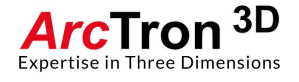

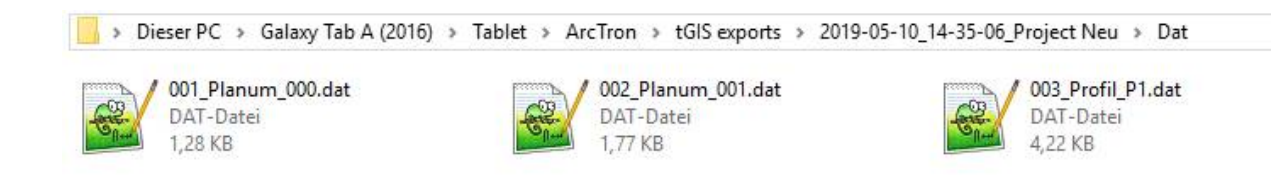

Abbildung 56: Exportierte DAT-Dateien

In diesem Ordner finden Sie abgelegt die einzelnen Messungen der Plana und des Profils (siehe **Abbildung 56**).

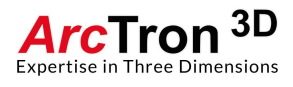

# Prozessieren der Daten mit PlanDRAW (ArchäoCAD)

Die exportieren Messungen können Sie nun wie gewohnt mit PanDRAW unter ArchäoCAD prozessieren (siehe **Abbildung 57** und **58**).

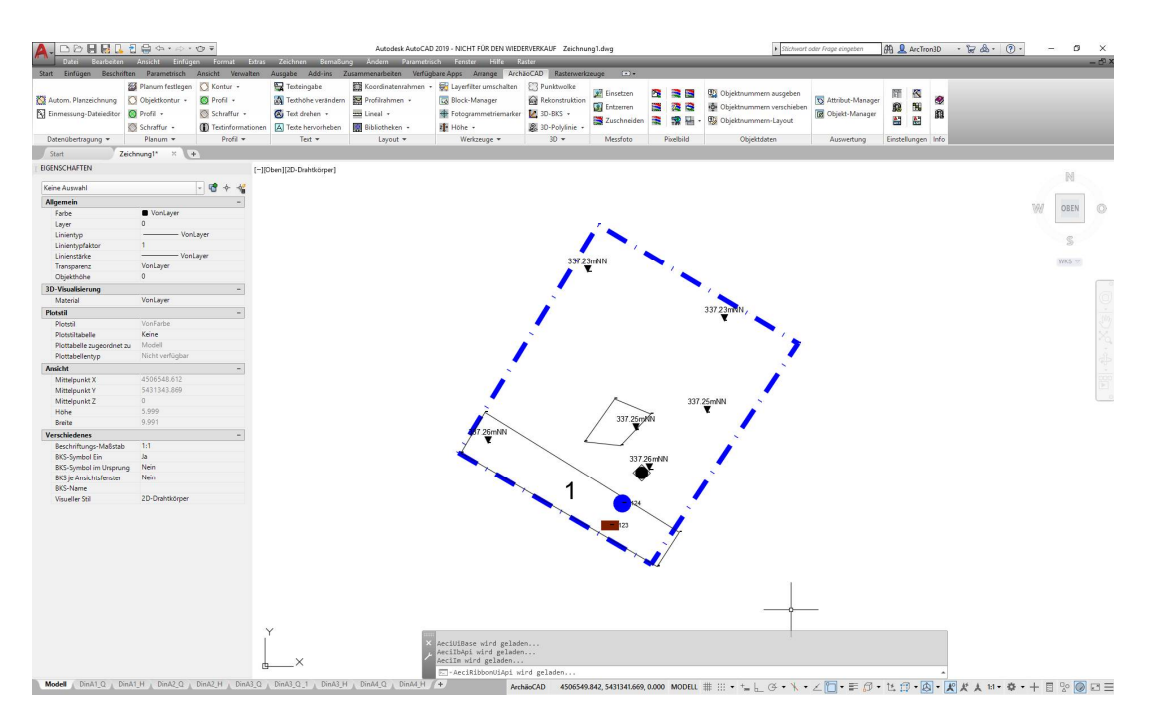

Abbildung 57: Planummessung von tGIS in PanDRAW

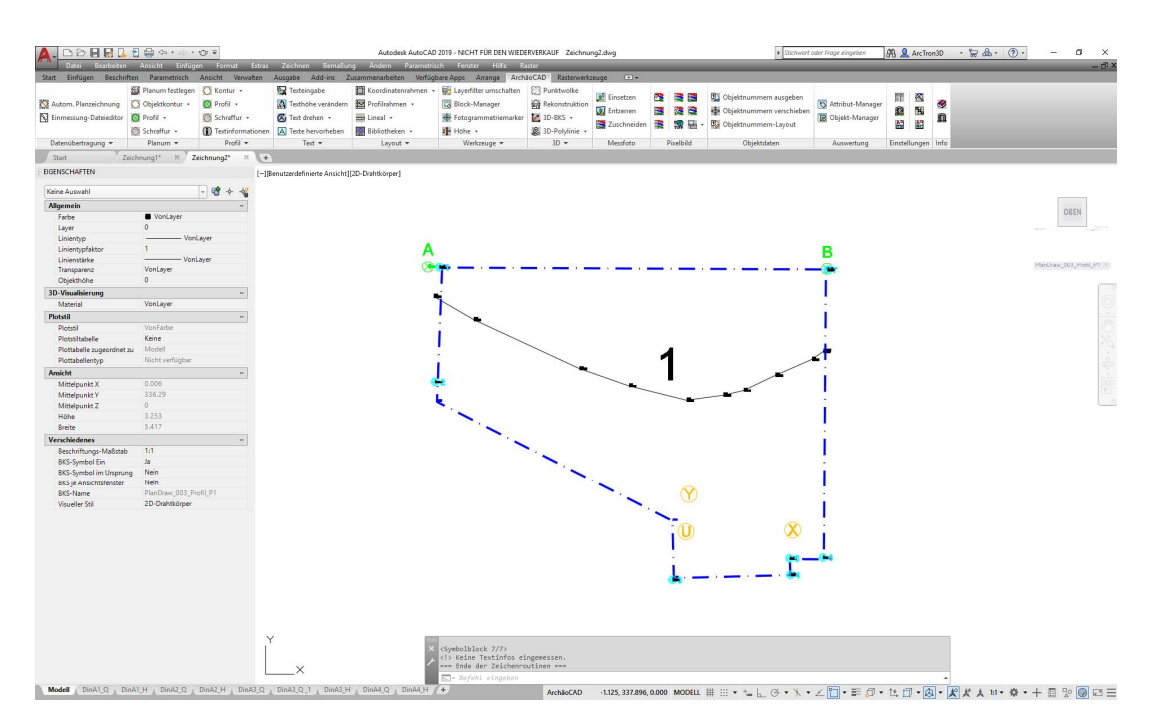

Abbildung 58: Profileinmessung von tGIS in PanDRAW

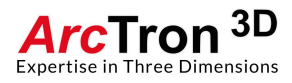

# Zusätzliche Ausführungen zu tGIS – Messtypen

"tGIS" bietet Ihnen, wie schon in **Kapitel 4.4.1** erwähnt, verschiedene Messtypen an. Diese Messtypen sind in 4 Kategorien unterteilt. Im Folgenden sollen die Kategorien und die darunter befindlichen Messtypen näher beschrieben werden.

## Kategorie - Konturen

Unter Konturen finden Sich alle unter tGIS verfügbaren Linien. Es gibt insgesamt vier Linien. Darunter zählen Grabungsgrenze, Objektkontur, Linienkontur und unsichere Kontur (siehe **Abbildung 59**).

| 08:52 🛋                |                    |             | <b>▲ ♀</b> 売 ♥ 🛔 |
|------------------------|--------------------|-------------|------------------|
| ←                      | ihlen              |             | ?                |
| KONTUREN               | VERMESSUNGSSYMBOLE | FUNDSYMBOLE | FLÄCHEN          |
| Grabungsgrenze         |                    | GR          |                  |
| Linienkontur           |                    | LI          |                  |
| Objektkontur           |                    | ОК          |                  |
| Unsichere Objektkontur |                    | US          |                  |
|                        |                    |             |                  |
|                        |                    |             | BEARBEITEN       |
|                        |                    |             |                  |
|                        |                    |             |                  |
|                        |                    |             |                  |
|                        |                    |             |                  |
|                        |                    |             |                  |
|                        |                    |             |                  |
|                        | III C              | > <         |                  |

Abbildung 59: Arten von Konturen

! Falls Sie Ihre Daten zu einem späteren Zeitpunkt in ein GIS-System überführen wollen, messen Sie bitte alle Objekte mit dem Messtyp Linienkontur ein. Linienkontur verbindet die Messpunkte – ohne Interpolation – direkt miteinander. Dies bedeutet zwangsläufig, dass Sie bei runden oder amorphen Strukturen eine höhere Anzahl an Objektpunkten messen müssen. !

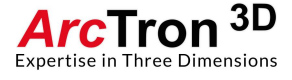

| Messtyp                   | Attribut 1   | Attribut 2 | Info                                                                                                    |
|---------------------------|--------------|------------|----------------------------------------------------------------------------------------------------|
| Grabungsgrenze            | -            | -          | Misst eine 3D-Polylinie als<br>Grabungsgrenze. Diese Linie ist<br>somit für eine spätere GIS-<br>Bearbeitung geeignet.                                                                                                    |
| Objektkontur              | Objektnummer | Befundart  | Misst eine 3D-Polylinie als<br>Objektkontur. Diese Linie wird<br>später unter Plandraw als<br>gerundete Linie interpretiert. Diese<br>Linie ist für eine spätere GIS-<br>Anwendung nicht geeignet, sonder<br>lediglich unter CAD anzuwenden                 |
| Unsichere<br>Objektkontur | Objektnummer | Befundart  | Misst eine 3D-Polylinie als<br>Objektkontur. Diese Linie wird<br>später unter Plandraw als<br>gerundete, gestrichelte Linie<br>interpretiert. Diese Linie ist für eine<br>spätere GIS-Anwendung nicht<br>geeignet, sonder lediglich unter<br>CAD anzuwenden |
| Linienkontur              | Objektnummer | Befundart  | Misst eine 3D-Polylinie als<br>Linienkontur. Falls Sie später ihre<br>Daten in ein GIS-System<br>überführen wollen unbedingt diese<br>Linie für alle Objektmessungen<br>benutzen.                                                                           |

Die folgende **Abbildung 60** zeigt den Messtyp LINIENKONTUR und die beiden in diesem Messkontext adressierbaren Attribute (Objektnummer und Befundart)

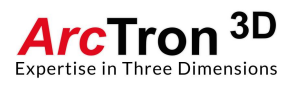

| 09:03     |                        |                      |                  |            |   |                   |                     |              |                             |      | * •  |     |
|-----------|------------------------|----------------------|------------------|------------|---|-------------------|---------------------|--------------|-----------------------------|------|------|-----|
| ÷         | Tachy 2 GIS            | Bruchtal / Planum: 1 |                  |            |   |                   |                     |              |                             |      |      | ?   |
| Messt     | ур                     | LINIENI              | KONTUR           |            |   |                   |                     |              |                             |      |      |     |
| Objekt    | nummer                 | 0                    | - +              |            |   |                   |                     | $\sim$       |                             |      |      |     |
|           |                        | BEFUND, U            | JNSPEZIFIZIERT   |            |   |                   | ,                   |              |                             |      |      |     |
|           |                        | LINIE ENDE           | LINIE ENTFERNEM  |            |   |                   |                     | $\frown$     | GL 4<br>Bef2ind: 2<br>Brunn | en   |      |     |
| ID        | Messtyp                | Nummer               | Zusatztext       |            |   |                   | $  \langle \rangle$ | VE 2         |                             | /    |      |     |
| 10        | Glas                   | 2                    | 4                |            |   |                   | PR B<br>Profil:     | Befund:      | 1                           |      |      |     |
| 7         | Keramik                |                      | 2                |            |   |                   |                     |              |                             |      |      |     |
| 6         | Profilnagel            |                      | B                |            |   |                   |                     |              |                             |      |      |     |
| 4<br>2    | Profilnagel            | 2 Pruppop            | Α                |            |   | $\langle \rangle$ |                     | P            | RA                          |      |      |     |
| 3<br>2    | Linienkontur           | 1 Grah               |                  |            |   |                   |                     |              |                             |      |      |     |
| 1         | Grabungsgrei           | nze                  |                  |            |   |                   | <                   |              |                             |      |      |     |
|           |                        |                      |                  |            |   |                   |                     |              |                             |      |      |     |
|           |                        |                      |                  |            |   |                   |                     | $\checkmark$ |                             |      |      |     |
|           |                        |                      |                  |            |   |                   |                     |              |                             |      |      |     |
|           |                        |                      |                  |            | I |                   |                     |              |                             |      |      |     |
| 4507477,2 | 15 5432495,731 334,308 |                      | ETRS89 / UTM zon | e 32N      | 1 | _                 | 1                   | ,8811 Meter  |                             |      |      |     |
| E         | DIT SU                 | CHE GPS DROID        | STATION MESSEN   | ١          | - |                   | +                   | ++           |                             | ZOOM | GREN | ZEN |
|           |                        |                      | III              | $\bigcirc$ |   | <                 |                     |              |                             |      |      |     |

Abbildung 60: Messtyp LINIENKONTUR

# Kategorie - Vermessungssymbole

Unter dieser Kategorie finden Sie geläufige Vermessungssymbole (siehe Abbildung 61)

| 09:03 🖪 🛋             |       |        |       |       | ¥ 9 🗟 0 🛔  |
|-----------------------|-------|--------|-------|-------|------------|
| ←                     | en    |        |       |       | ?          |
| KONTUREN              |       | FUNDSY | MBOLE | FLÄCH | IEN        |
| Fotogrammetrie-Marker |       | FG     | 0,1   |       |            |
| Hauptmesspunkt        |       | HP     | 0,1   |       |            |
| Humus-Oberkante       |       | НО     | 0,1   |       |            |
| Nivellement           |       | NI     | 0,1   |       |            |
| Profilnagel           |       | PR     | 0,1   |       |            |
| Textinformation       |       | TI     | 0,1   |       | BEARBEITEN |
| Verfüllung            |       | VF     | 0,1   |       |            |
|                       |       |        |       |       |            |
|                       |       |        |       |       |            |
|                       |       |        |       |       |            |
|                       |       |        |       |       |            |
|                       |       |        |       |       |            |
|                       | III C | C      | <     |       |            |

Abbildung 61: Vermessungssymbole

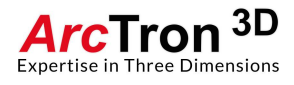

| Messtyp                  | Attribut 1               | Attribut 2        | Info                                                                                                    |  |  |  |
|--------------------------|--------------------------|-------------------|----------------------------------------------------------------------------------------------------|--|--|--|
|                          |                          |                   |                                                                                                    |  |  |  |
| Hauptmesspunkt           | Hauptmesspunkt<br>nummer | -                 | Einmessung von<br>Hauptmesspunkten<br>inkl. Nummer<br>(numerisch)                                                     |  |  |  |
| Humusoberkante           | -                        | -                 | Nivellement der<br>Humusoberkante                                                                                     |  |  |  |
| Nivellement              | -                        | -                 | Nivellement                                                                                                    |  |  |  |
| Fotogrammetriemarke<br>r | Markernummer             | -                 | Fotogrammetriemarker<br>und Nummer<br>(numerisch)                                                                     |  |  |  |
| Profilnagel              | Profilnummer             | Nagelbezeichnung  | Profilnägel und<br>zugehörige<br>Bezeichnung<br>(alphanumerische<br>Eingabe)                                          |  |  |  |
| Verfüllung               | Befundnummer             | Verfüllungsnummer | Verfüllungssymbol<br>Zuordnung zu Befund<br>(numerisch) möglich.<br>Vergabe einer<br>numerischen<br>Verfüllungsnummer |  |  |  |
| Textinformation          | Information              | -                 | Textinformation<br>(alphanumerisch)                                                                                   |  |  |  |
| Einmesspunkt P0-P9       | -                        | -                 | Punktsymbol                                                                                                    |  |  |  |

Die folgenden Abbildungen 62 und 63 zeigen exemplarisch die Messoberfläche für

Hauptmesspunkt und Profilnagel

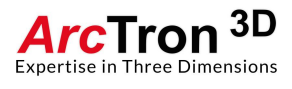

| 09:06 🖬 🛋                                                                                                    |                                         |                  |                |   |                                     |                              | * 0 %   | S (0 🛔 |
|----------------------------------------------------------------------------------------------------|-----------------------------------------|------------------|----------------|---|-------------------------------------|------------------------------|---------|--------|
|                                                                                                    | Bruchtal / Planum: 1                    |                  |                |   |                                     | Ē                            |         | ?      |
| Messtyp                                                                                                    | HAUPTM                                  | ESSPUNKT         |                |   |                                     |                              |         |        |
| Messpunktnummer                                                                                                    |                                         |                  |                |   | $\sim$                              | <                            |         |        |
| ID Messtyp                                                                                                    | Nummer                                  | Zusatztext       |                |   |                                     |                              |         |        |
| 10     Glas       7     Keramik       6     Profilnagel       4     Profilnagel       3     Linienkontur       2     Linienkontur       1     Grabungsgre | 2<br>1<br>2<br>Brunnen<br>1 Grab<br>nze | 4<br>2<br>B<br>A |                |   | PR B Befund: 1<br>Profil: 1<br>Grab | GL 4<br>Bef2nd: 2<br>Brunnen | ,       |        |
| 4507477,215 5432495,731 334,308                                                                                                    |                                         | ETRS89           | / UTM zone 32N |   | 1,8811 Meter                        |                              |         |        |
| EDIT SU                                                                                                    | CHE GPS DROID                           | STATION M        | ESSEN          |   | + ++                                | ZOON                         | I GRENZ | 2EN    |
|                                                                                                    |                                         | III              | 0              | < |                                     |                              |         |        |

Abbildung 62: Messoberfläche für Hauptmesspunkt

| 09:07                            |                                                                                               |                                    |                  |                       |   |   |                   |                              |                      |       | . 6.  | ≈ o - |
|----------------------------------|-----------------------------------------------------------------------------------------------|------------------------------------|------------------|-----------------------|---|---|-------------------|------------------------------|----------------------|-------|-------|-------|
| ÷                                | Tachy 2 GIS                                                                                   | Bruchtal / Planum: 1               |                  |                       |   |   |                   |                              |                      |       |       | ?     |
| Messt                            | ур                                                                                            | PROFIL                             | NAGEL            |                       |   |   |                   |                              |                      |       |       |       |
| ProfilN                          | ۱r                                                                                            | 0                                  | -                | +                     |   |   |                   | $\wedge$                     |                      |       |       |       |
| Nagelt                           | bezeichner                                                                                    |                                    |                  |                       |   |   | /                 |                              |                      |       |       |       |
| ID                               | Messtyp                                                                                       | Nummer                             | Zusatz           | ztext                 |   |   |                   |                              | Bef2nd:              | len > |       |       |
| 10<br>7<br>6<br>4<br>3<br>2<br>1 | Glas<br>Keramik<br>Profilnagel<br>Profilnagel<br>Linienkontur<br>Linienkontur<br>Grabungsgrei | 2<br>1<br>1<br>2 Brunnen<br>1 Grab | 4<br>2<br>B<br>A |                       |   |   | PR B<br>Profil: 1 | KE 2<br>Befund:<br>1<br>Grab | 1<br>R A<br>rofil: 1 |       |       |       |
| 4507477,2                        | 15 5432495,731 334,308                                                                        |                                    |                  | ETRS89 / UTM zone 32N |   |   | 1,8               | 811 Meter                    |                      |       |       |       |
| E                                | DIT SU                                                                                        | CHE GPS DROID                      | STATION          | MESSEN                |   |   | +                 | ++                           |                      | ZOOM  | GRENZ | ZEN   |
|                                  |                                                                                               |                                    | 111              | C                     | ) | < |                   |                              |                      |       |       |       |

Abbildung 63: Messoberfläche für Profilnagel

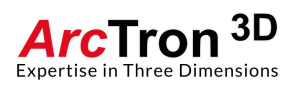

# Kategorie - Fundsymbole

Unter Fundsymbole finden Sie gängige Fundsymbole (siehe Abbildung 64 und 65).

| 09:07 🎟 🛋              |                    |    |     |        | ¥ ♥ ಾ⊙ ∎   |
|------------------------|--------------------|----|-----|--------|------------|
| ← , GIS. Messtyp auswä | ihlen              |    |     |        | ?          |
| KONTUREN               | VERMESSUNGSSYMBOLE |    |     | FLÄCHE | N          |
| Blei                   |                    | PB | 0,1 |        |            |
| Bronze                 |                    | BR | 0,1 |        |            |
| Eisen                  |                    | FE | 0,1 |        |            |
| Fundkomplex            |                    | FK | 0,1 |        |            |
| Glas                   |                    | GL | 0,1 |        |            |
| Gold                   |                    | AU | 0,1 |        | BFARBEITEN |
| Holz                   |                    | HZ | 0,1 |        |            |
| Holzkohle              |                    | НК | 0,1 |        |            |
| Hüttenlehm             |                    | HL | 0,1 |        |            |
| Kalzin.Knochen         |                    | СК | 0,1 |        |            |
| Keramik                |                    | KE | 0,1 |        |            |
| Knochen                |                    | KN | 0.1 |        |            |
|                        | III C              | )  | <   |        |            |

Abbildung 64: gängige Fundsymbole Teil 1

| 09:08 🖿 🛋      |                    |        | <b>× ଦ</b> ଲ୍ ତ 🗎 |
|----------------|--------------------|--------|-------------------|
| ←              | hlen               |        | ?                 |
| KONTUREN       | VERMESSUNGSSYMBOLE |        | FLÄCHEN           |
| Holzkohle      |                    | HK 0,1 |                   |
| Hüttenlehm     |                    | HL 0,1 |                   |
| Kalzin.Knochen |                    | CK 0,1 |                   |
| Keramik        |                    | KE 0,1 |                   |
| Knochen        |                    | KN 0,1 |                   |
| Münze          |                    | MU 0,1 |                   |
| Schlacke       |                    | SL 0,1 | BEARBEITEN        |
| Silber         |                    | AG 0,1 |                   |
| Silex          |                    | SI 0,1 |                   |
| Stein          |                    | ST 0,1 |                   |
| Steingerät     |                    | SG 0,1 |                   |
| Ziegel         |                    | ZI 0,1 |                   |
|                | III C              | ) <    |                   |

Abbildung 65: gängige Fundsymbole Teil 2

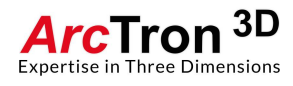

| Messtyp                           | Attribut 1   | Attribut 2       | Info                                 |
|-----------------------------------|--------------|------------------|--------------------------------------|
|                                   |              |                  |                                      |
| Alle Fundsymbole                  | Befundnummer | Fundzettelnummer | Einmessung von<br>Funden. Jeder Fund |
| Blei, Silber, Gold,<br>Bronze usw |              |                  | kann mit der<br>Befundnummer         |
|                                   |              |                  | (Befundbezug) als                    |
|                                   |              |                  | Fundzettelnummer                     |
|                                   |              |                  | attributiert werden.                 |

Die folgende Abbildung 66 zeigt exemplarisch die Messoberfläche für Keramikfunde

| 09:08 🖪                                        | (                                                                              |                                    |                  |                       |   |                |                              |                        |          | * 0  | <u>₹</u> 0∎ |
|------------------------------------------------|--------------------------------------------------------------------------------|------------------------------------|------------------|-----------------------|---|----------------|------------------------------|------------------------|----------|------|-------------|
| ÷ .                                            | Tachy 2 GIS                                                                    | Bruchtal / Planum: 1               |                  |                       |   |                |                              |                        |          |      | ?           |
| Messtyp                                        |                                                                                | KE                                 | RAMIK            |                       |   |                |                              |                        |          |      |             |
| BefBezu                                        | g                                                                              | 0                                  |                  | +                     |   |                | $\sim$                       | _                      |          |      |             |
| Fundzett                                       | elnummer                                                                       |                                    |                  |                       |   | /              |                              |                        |          |      |             |
| ID                                             | Messtyp                                                                        | Nummer                             | Zus              | atztext               |   |                |                              | GL 4<br>Bef2nd: 1      | 2<br>nen |      |             |
| 10 (<br>7 H<br>6 F<br>4 F<br>3 L<br>2 L<br>1 ( | Glas<br>Keramik<br>Profilnagel<br>Linienkontur<br>Linienkontur<br>Grabungsgrei | 2<br>1<br>1<br>2 Brunner<br>1 Grab | 4<br>2<br>B<br>A |                       |   | PR B<br>Profil | KE 2<br>Befund:<br>1<br>Grab | 1<br>PR A<br>Profil: 1 |          |      |             |
| 4507477,215 5                                  | 432495,731 334,308                                                             |                                    |                  | ETRS89 / UTM zone 32N |   | 1              | ,8811 Meter                  |                        |          |      |             |
| EDIT                                           | r su                                                                           | CHE GPS DROID                      | STATION          | MESSEN                |   |                | ++                           |                        | ZOOM     | GREN | ZEN         |
|                                                |                                                                                |                                    | 111              | (                     | < |                |                              |                        |          |      |             |

Abbildung 66: Messoberfläche für Keramikfunde

## Kategorie – Fläche

Über die Kategorie Flächen können Flächen mit Befundbezug gemessen werden. Dieser Messtyp wird wahrscheinlich zukünftig obsolet werden und wird daher hier nicht weiter beschrieben.

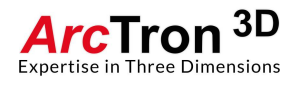